# L-06A パソコン接続マニュアル

| データ通信 ・・・・・・・・・・・・・・・・・・・・・・・・・・・・・・・・・・・・                           | 1  |
|----------------------------------------------------------------------|----|
| ご使用になる前に・・・・・・・・・・・・・・・・・・・・・・・・・・・・・・・・・・・                          | 2  |
| データ転送(OBEX™通信)の準備の流れ ・・・・・・・・・・・・・・・・・・・・・・・・・・・・・・                  | 2  |
| データ通信の準備の流れ・・・・・・・・・・・・・・・・・・・・・・・・・・・・・・・・・・・・                      | З  |
| FOMA端末とパソコンを接続する・・・・・・・・・・・・・・・・・・・・・・・・・・・・・・・・・・・・                 | З  |
| インストール/アンインストール時の注意点・・・・・・・・・・・・・・・・・・・・・・・・・・・・・・・・・・・・             | 4  |
| L-06A通信設定ファイル(ドライバ)をインストールする ・・・・・・・・・・・・・                           | 5  |
| インストールしたL-06A通信設定ファイル(ドライバ)を確認する・・・・・・・・・・・・・・・・・・・・・・・・・・・・・・・・・・・・ | 9  |
| L-06A通信設定ファイル(ドライバ)をアンインストールする ・・・・・・・・・・・                           | 10 |
| ドコモ コネクションフネージャを使って通信の設定を行う                                          |    |
| 「コーコイノノコノ、ホーノドを使うし適信の設定を11」                                          |    |
| ドコモ コネクションマネージャについて ・・・・・・・・・・・・・・・・・・・・・・・・・・・・・・・・・・               | 10 |
| ドコモ コネクションマネージャをインストールする前に ・・・・・・・・・・・・・・・・・・                        | 11 |
| ドコモ コネクションマネージャをインストールする                                             | 12 |
| ドコモ コネクションマネージャを起動する ・・・・・                                           | 13 |
| ドコモ コネクションマネージャを使わずに通信の設定を行う                                         |    |
|                                                                      |    |
| タイヤルアッフネットワークの設定・・・・・・・・・・・・・・・・・・・・・・・・・・・・・・・・・・・・                 | 14 |
| 通信を行う ・・・・・・・・・・・・・・・・・・・・・・・・・・・・・・・・・・・・                           | 21 |
| ATコマンドについて・・・・・・・・・・・・・・・・・・・・・・・・・・・・・・・・・・・・                       | 22 |
| ATコマンド一覧・・・・・・・・・・・・・・・・・・・・・・・・・・・・・・・・・・・・                         | 23 |
|                                                                      |    |

#### パソコン接続マニュアルについて

本マニュアルでは、L-06Aでデータ通信をする際に必要な事項についての説明をはじめ、CD-ROM内の 「L-06A通信設定ファイル(ドライバ)」「ドコモ コネクションマネージャ」のインストール方法などを説明 しています。お使いの環境によっては操作手順や画面が一部異なる場合があります。

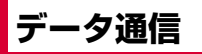

## FOMA端末から利用できるデータ 通信

#### FOMA端末をパソコンと接続して、パケット通信と データ転送(OBEX™通信)によるデータ通信をご 利用いただけます。

- 64Kデータ通信には対応していません。
- Remote Wakeupには対応していません。
- FAX通信はサポートしていません。
- ドコモのPDA「musea」や「sigmarion II」には対応 していません。

#### データ転送(OBEX™通信)

画像や音楽、電話帳、メールなどのデータを、他の FOMA端末やパソコンなどとの間で送受信します。

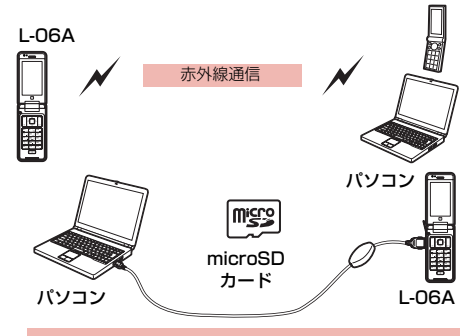

- FOMA 充電機能付USB接続ケーブル 01/02(別売)
- microSDカード
- ドコモケータイdatalink\*
- ※本FOMA端末からパソコンへの画像送信は行えません。

#### パケット通信

送受信したデータ量に応じて通信料金がかかる\*\*1通信方 式です。ネットワークに接続したままの状態で必要なと きにのみデータを送受信する使いかたに適しています。 通信環境やネットワークの混雑状況の影響により通信速 度が変化するベストエフォート方式による提供です。 ドコモのインターネット接続サービス「mopera U」 など、FOMAパケット通信に対応した接続先を利用 して、受信時最大7.2Mbps/送信時最大5.7Mbps (ベストエフォート方式)\*2の高速通信を行うことが できます。

- ※1 多量のデータ通信を行うと、通信料金が高額になり ますのでご注意ください。
- ※2・最大7.2Mbps・最大5.7Mbpsとは、技術規格上の最大値であり、実際の通信速度を示すものではありません。実際の通信速度は、ネットワークの 混み具合や、通信環境により異なります。
  - FOMA ハイスピードエリア外や HIGH-SPEED に対応していないアクセスポイントに接続するときは、通信速度が遅くなる場合があります。

L-O6Aは、海外でも3GまたはGPRSのパケット通 信に対応したアクセスポイントを利用して、データ 通信ができます。

## ご利用にあたっての留意点

#### インターネットサービスプロバイダの利用 料について

インターネットを利用する場合は、ご利用になるイン ターネットサービスブロバイダ(以降プロバイダ)に 対する利用料が必要になります。この利用料は、 FOMAサービスの利用料とは別に直接プロバイダにお 支払いいただきます。利用料の詳細については、ご利 用のブロバイダにお問い合わせください。 ドコモのインターネット接続サービス「mopera U」

をご利用いただけます。「mopera U」をご利用いただく場合は、お申し込みが必要(有料)となります。

#### 接続先(プロバイダなど)の設定について

パケット通信を行うときはパケット通信対応の接続 先をご利用ください。

- DoPaのアクセスポイントには接続できません。
- 「mopera」のサービス内容および接続設定方法については「mopera」のホームページをご確認ください。 http://www.mopera.net/mopera/index.html

#### パケット通信の条件

FOMA端末とパソコンなどを接続して通信を行うに は、次の条件\*が必要になります。ただし、条件が 整っていても基地局の混雑状況や電波状態によって 通信できないことがあります。

- FOMA 充電機能付USB接続ケーブル 01/02(別売) が利用できるパソコンであること
- FOMAサービスエリア内であること
- アクセスポイントがFOMAのパケット通信に対応して いること
- ※日本国内の場合です。

## ご使用になる前に

## 動作環境について

#### データ通信を利用するためのパソコンの動作環境は 次のとおりです。

| 項目                            | 必要環境                                                                                                    |
|-------------------------------|----------------------------------------------------------------------------------------------------|
| パソコン本体                        | <ul> <li>PC-AT互換機でCD-ROMドライブ<br/>が使用できる機器</li> <li>USBポート(Universal Serial Bus<br/>Specification Rev1.1/2.0準拠)</li> <li>ディスプレイ解像度800×600<br/>ドット、High Color (65,536色)<br/>以上を推奨</li> </ul> |
| OS*1*2                        | <ul> <li>Windows Vista、Windows XP、<br/>Windows 2000(各日本語版)</li> </ul>                                                                                                    |
| 必要メモリ <sup>*3</sup>           | <ul> <li>Windows Vista:512Mバイト以上</li> <li>Windows XP:128Mバイト以上</li> <li>Windows 2000:64Mバイト以上</li> </ul>                                                                                   |
| ハードディスク<br>容量 <sup>*3*4</sup> | • 5Mバイト以上の空き容量                                                                                                    |

※1 OSアップグレードからの動作は保証いたしかねます。

- ※2 ドコモ コネクションマネージャの動作環境は、 Windows 2000 SP4以上、Windows XP SP2以 上です。動作環境の詳細はドコモホームページをご 確認ください。
- ※3 必要メモリ、ハードディスク容量は、パソコンのシ ステム構成によって異なる場合があります。
- ※4 ドコモ コネクションマネージャは、15Mバイト以 上の空き容量が必要です。
- メニューが動作する推奨環境はMicrosoft Internet Explorer7.0以降です。
   CD-ROMをセットしてもメニューが表示されない場合 は次の手順で操作してください。

■ Windows XPの場合 「スタート」▶「マイコンピュータ」を順にク

「スタート」 ▶ 「マイコンヒュータ」を順にク リックする

- Windows 2000の場合 デスクトップの「マイコンピュータ」アイコ ンをダブルクリックする
- ② CD-ROMのアイコンを右クリック▶「開く」を選択
   ③ 「index.html」をダブルクリックする
- ※ Windows XP/2000の場合、推奨環境は Microsoft Internet Explorer6.0以降です。
- 付属のCD-ROMをパソコンにセットすると、警告画面 が表示される場合があります。この警告は、 Microsoft Internet Explorerのセキュリティの設定に よって表示されますが、使用には問題ありません。
   [はい]をクリックしてください。

## 必要な機器について

#### データ通信を利用するには、FOMA端末とパソコン以 外に次の機器、およびソフトウェアが必要です。

- FOMA 充電機能付USB接続ケーブル 01/02(別売) またはFOMA USB接続ケーブル(別売)
- L-06A用CD-ROM (付属品)

#### お知らせ

- USBケーブルは、専用のFOMA 充電機能付USB 接続ケーブル 01 / 02、またはFOMA USB接続 ケーブルをお買い求めください。パソコン用の USBケーブルはコネクタ部の形状が異なるため使 用できません。
- USB HUBを使用すると、正常に動作しない場合 があります。

## データ転送(OBEX™通 信)の準備の流れ

FOMA 充電機能付USB接続ケーブル 01/02(別売)をご利用になる場合には、L-06A通信設定ファイルをインストールしてください。

L-06A通信設定ファイルをダウンロード、 インストールする

• 付属のCD-ROMからインストール

または

 ドコモのホームページからダウンロードし、 インストール

データ転送

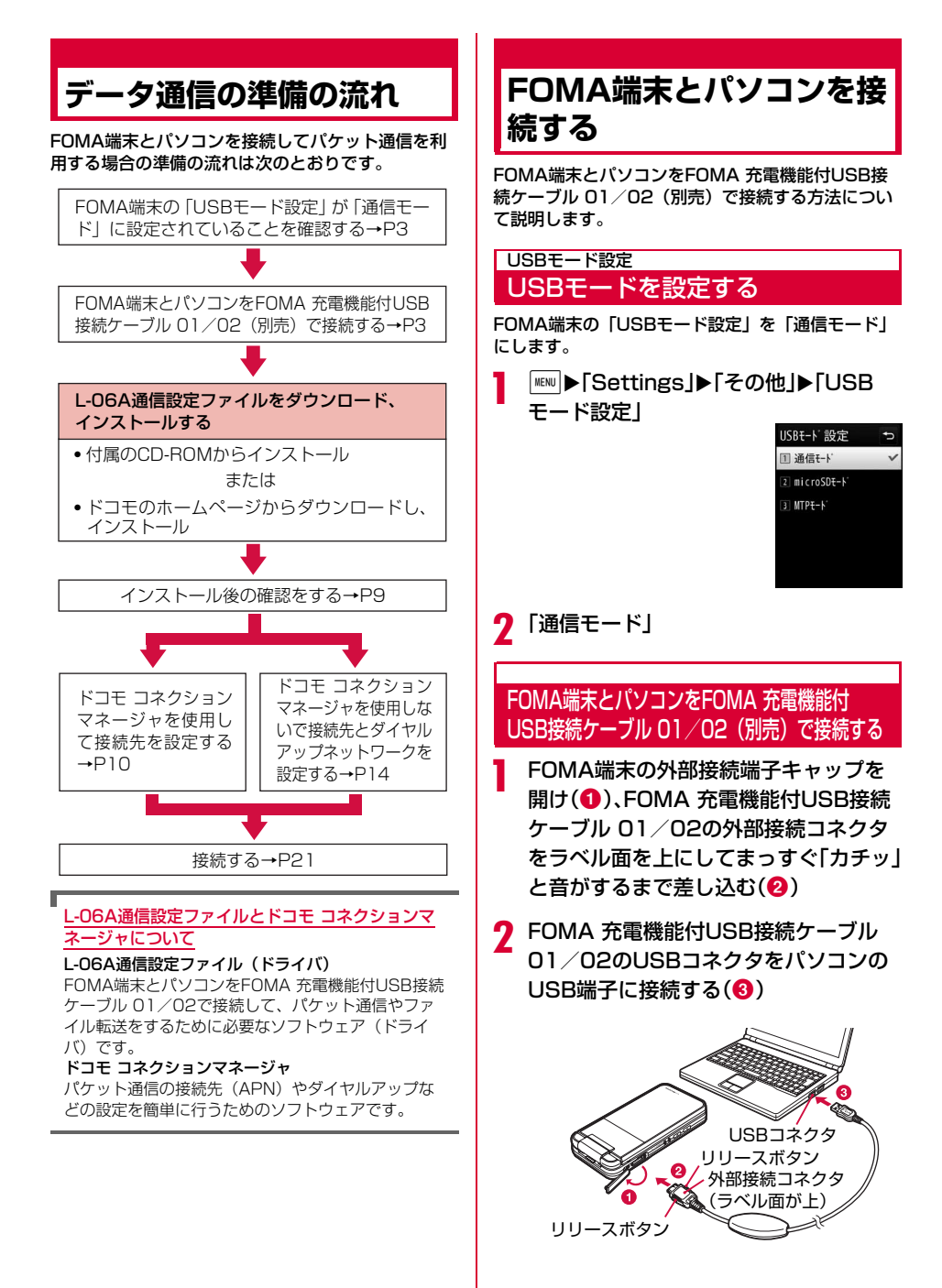

3

#### 取り外しかた

FOMA 充電機能付USB接続ケーブル 01/02
 (別売)の外部接続コネクタのリリースボタンを押しながら、まっすぐ引き抜く(①)

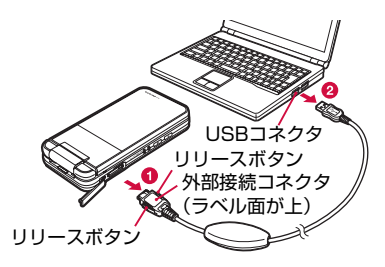

#### パソコンのUSB端子からFOMA 充電機能付USB 接続ケーブル 01/02を引き抜く(2)

#### お知らせ

- 通信の切断、誤動作、データ消失の原因となるため、データ通信中にFOMA 充電機能付USB接続ケーブル 01/02を取り外さないでください。
- ・FOMA 充電機能付USB接続ケーブル 01/02の コネクタは無理に接続しないでください。故障の 原因となります。各コネクタの向きや角度が正し くないと、接続できません。各コネクタの向きや 角度が正しいときは、強い力を入れなくてもス ムーズに接続できるようになっています。うまく 接続できないときは、無理に行わずに、もう一度 コネクタの向きや角度、形状などを確認してくだ さい。
- FOMA 充電機能付USB接続ケーブル 01/02は 無理に取り外さないでください。無理に引っ張ろ うとすると故障の原因となります。

## インストール/アンインス トール時の注意点

L-06A通信設定ファイル(ドライバ)やドコモ コネ クションマネージャのインストール/アンインス トール時は、次の点にご注意ください。

- インストール/アンインストールを行う場合は、必ずパ ソコンの管理者権限を持ったアカウントで行ってください。それ以外のアカウントでインストール/アンインストールを行うとエラーになります。パソコンの管理者権限に関する設定や操作については、各パソコンメーカまたはマイクロソフト社にお問い合わせください。
- インストール/アンインストールを行う前に、他のソフトウェアが稼動していないことを確認してください。稼動している場合は、ソフトウェアを終了させてから行ってください。

#### Windows Vistaの場合

「ユーザーアカウント制御」画面が表示された場合 は、「許可」または「続行」をクリックするか、パ スワードを入力して[OK]をクリックしてくださ い。パソコンの管理者権限に関する設定や操作に ついては、各パソコンメーカまたはマイクロソフ ト社にお問い合わせください。

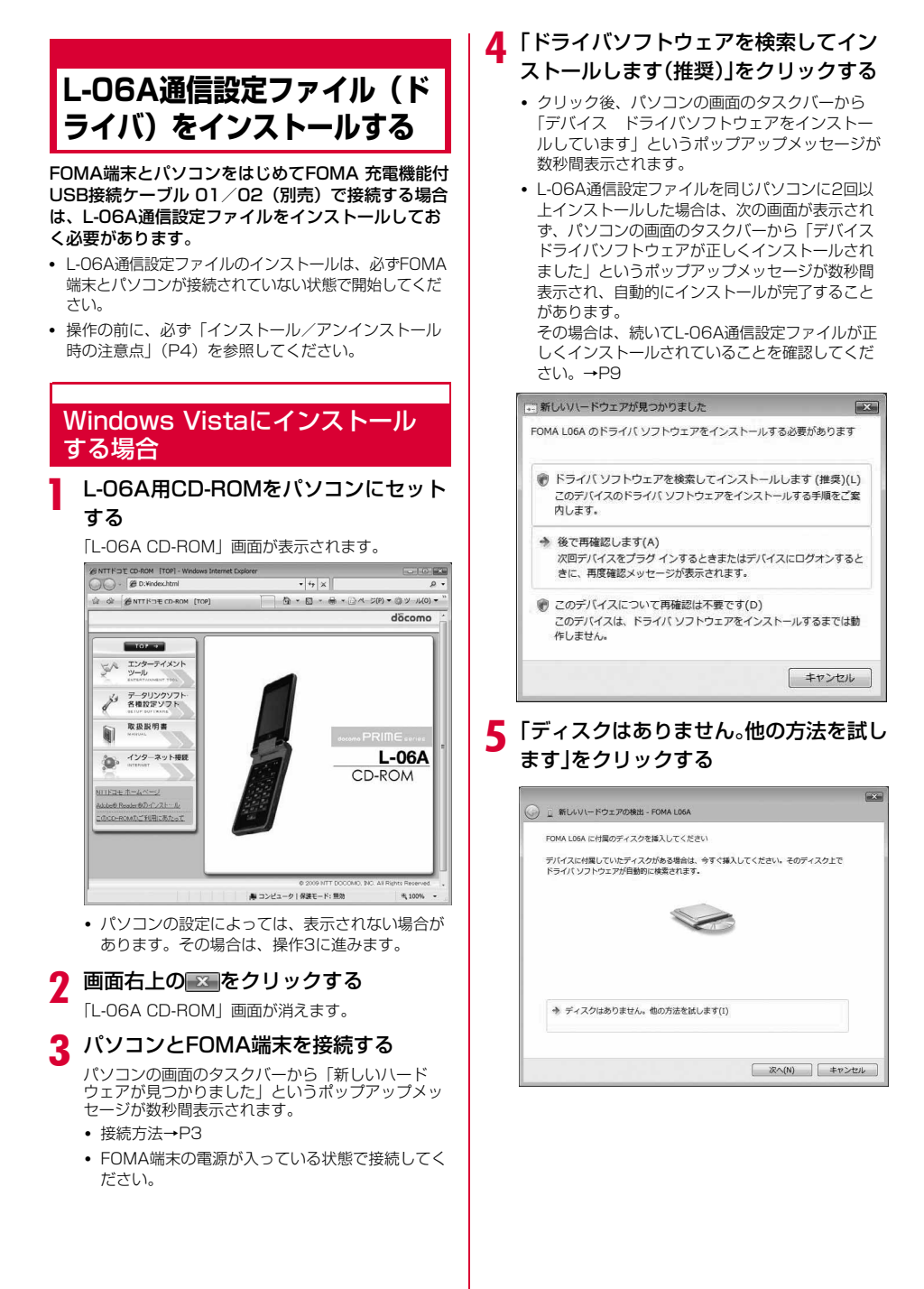

# 「コンピュータを参照してドライバソフトウェアを検索します(上級)」をクリックする

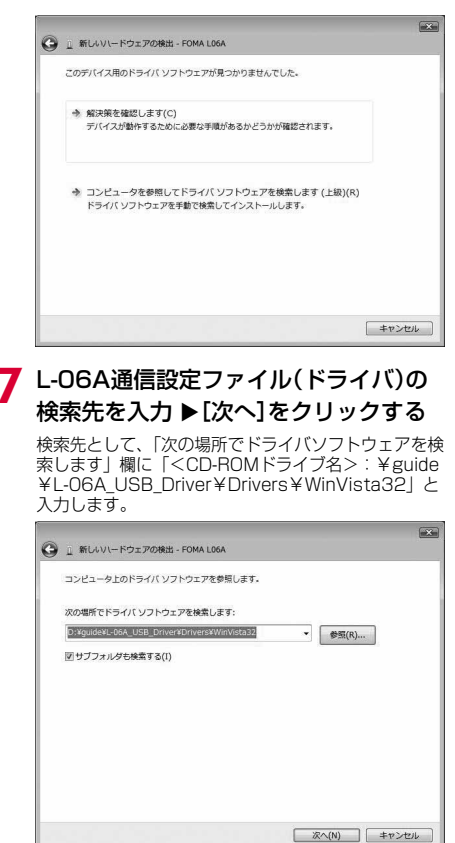

### 8 インストールの終了画面で[閉じる]をク リックする

この後、操作6~8を2回行い、L-06A通信設定ファイルをすべてインストールします。

すべてのL-06A通信設定ファイルのインストールが 完了すると、パソコンの画面のタスクパーから「デ パイス ドライパソフトウェアが正しくインストー ルされました」というポップアップメッセージが数 秒間表示されます。 続いて、L-06A通信設定ファイルが正しくインス トールされていることを確認してください。→P9

## Windows XPにインストールする 場合

### L-06A用CD-ROMをパソコンにセット する

「L-06A CD-ROM」 画面が表示されます。

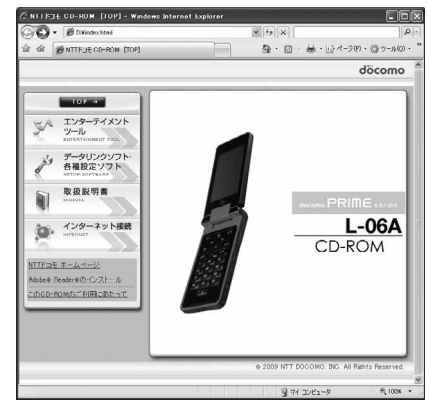

 パソコンの設定によっては、表示されない場合が あります。その場合は、操作3に進みます。

## 🤈 画面右上の🛛をクリックする

「L-06A CD-ROM」 画面が消えます。

### ? パソコンとFOMA端末を接続する

パソコンの画面のタスクバーから「新しいハード ウェアが見つかりました」というポップアップメッ セージが数秒間表示されます。

- 接続方法→P3
- FOMA端末の電源が入っている状態で接続してく ださい。

## 【「いいえ、今回は接続しません」を選択▶ [次へ]をクリックする

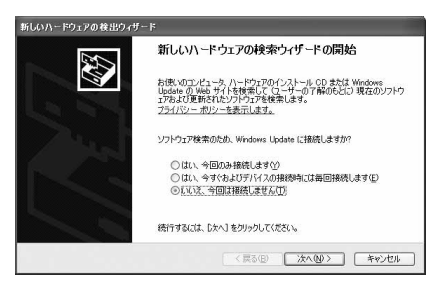

5 「一覧または特定の場所からインストー ルする(詳細)」を選択▶[次へ]をクリッ クする

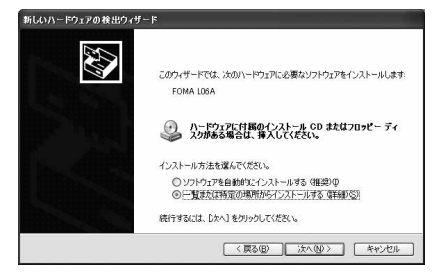

6 「次の場所で最適のドライバを検索する」を 選択▶「リムーバブルメディア(フロッ ピー、CD-ROMなど)を検索」のチェックを 外す▶「次の場所を含める」にチェックを入 れる▶L-06A通信設定ファイル(ドライバ) の検索先を入力▶「次へ]をクリックする

検索先として、「次の場所を含める」欄に 「<CD-ROMドライブ名>:¥guide¥L-O6A\_USB\_ Driver¥Drivers¥Win2k\_XP」と入力します。

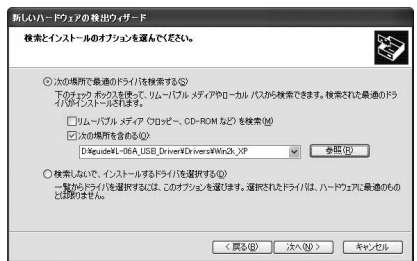

#### ■最適なソフトウェアの選択画面が表示された 場合

パソコンの状況によっては、次のような画面が表 示される場合があります。

その場合は「<CD-ROMドライブ名>:¥guide ¥L-06A\_USB\_Driver¥Drivers¥Win2k\_XP」 を選択▶ [次へ]をクリックして、インストール を続けてください。

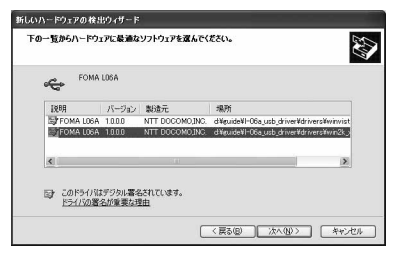

## 新しいハードウェアの検索ウィザードの 完了画面で[完了]をクリックする

この後、操作4~7を2回行い、L-06A通信設定ファイルをすべてインストールします。

すべてのL-06A通信設定ファイルのインストールが 完了すると、パソコンの画面のタスクパーから「新 しいハードウェアがインストールされ、使用準備が できました」というポップアップメッセージが数秒 間表示されます。 続いて、L-06A通信設定ファイルが正しくインス トールされていることを確認してください。→P9

### Windows 2000にインストールする 場合

### L-06A用CD-ROMをパソコンにセット する

「L-06A CD-ROM」 画面が表示されます。

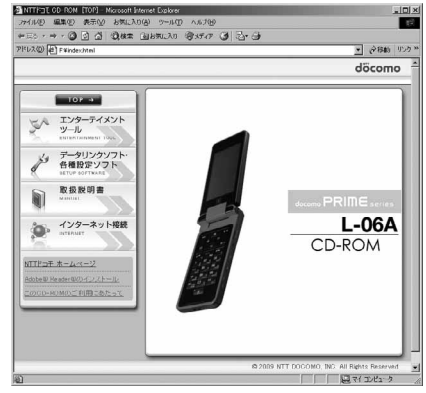

 パソコンの設定によっては、表示されない場合が あります。その場合は、操作3に進みます。

## 🤈 画面右上のϫをクリックする

「L-06A CD-ROM」画面が消えます。

### 🤉 パソコンとFOMA端末を接続する

「新しいハードウェアが見つかりました」画面が数秒 間表示されます。

- 接続方法→P3
- FOMA端末の電源が入っている状態で接続してく ださい。

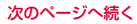

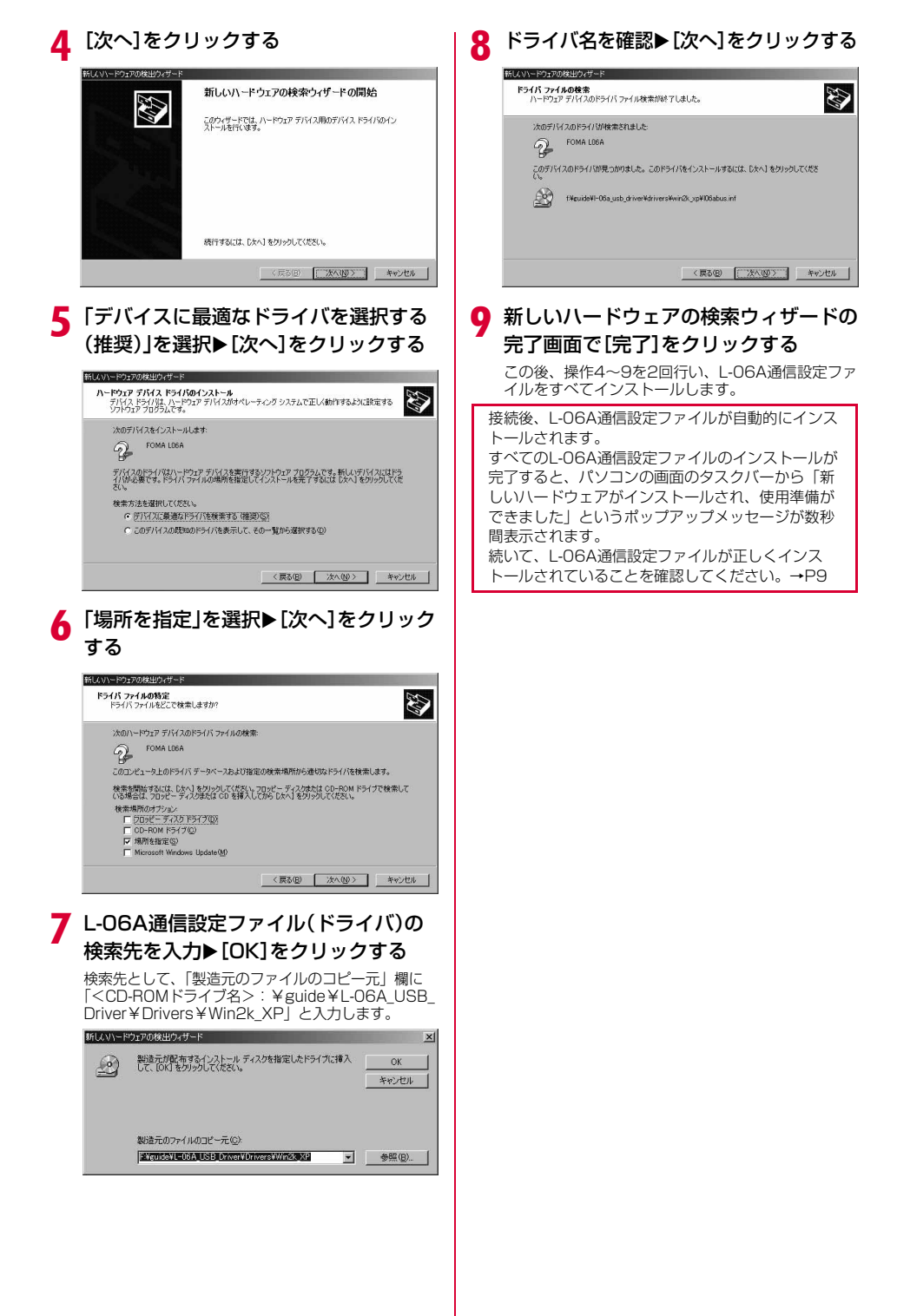

## インストールしたL-06A通信設定 ファイル(ドライバ)を確認する

L-O6A通信設定ファイルが正しくインストールされていることを確認します。

#### 例: Windows Vistaの場合

「
③(スタート)」▶「コントロールパネ ル」▶「システムとメンテナンス」を順に クリックする

#### ■ Windows XPの場合

「スタート」▶「コントロールパネル」▶「パ フォーマンスとメンテナンス」▶「システム」 を順にクリックします。

■ Windows 2000の場合 「スタート」▶「設定」▶「コントロールパネ ル」▶「システム」を順にクリックします。

## 2「デバイスマネージャ」▶[続行]を順にク リックする

#### ■ Windows XPの場合

「ハードウェア」タブをクリック▶ [デバイス マネージャ] をクリックします。

Windows 2000の場合

「ハードウェア」タブをクリック▶「デバイス マネージャ」をクリックします。

## 3 各デバイス表示をクリックして、インス トールされたドライバ名を確認する

「ユニバーサルシリアルバスコントローラ」「ポート (COMとLPT)」「モデム」の各デバイスにすべてのド ライバが表示されていることを確認します。

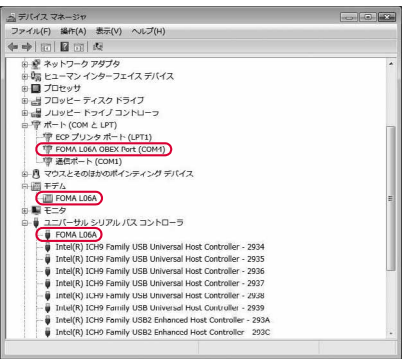

Windows Vistaの場合

| デバイス表示                 | ドライバ名                  |
|------------------------|------------------------|
| ユニバーサルシリアルバス<br>コントローラ | FOMA LO6A              |
| ポート (COMとLPT)          | FOMA LO6A OBEX<br>Port |
| モデム                    | FOMA LO6A              |

#### FOMA端末の通信ポート番号を確認するには

ドコモ コネクションマネージャを使わずに通信の設 定を行うときなどに、FOMA端末のモデム名や通信 ポート(COMポート)の番号が必要になる場合があ ります。デバイスマネージャ画面から確認する方法 を説明します。

- FOMA端末とパソコンを接続する
   接続方法→P3
- ②「インストールしたL-06A通信設定ファイル(ド ライバ)を確認する」の操作1~2を行う
- ③「モデム」をクリック▶「FOMA LO6A」を選択 ▶メニューバーから[操作] ▶ [ブロパティ]を 順にクリック▶「モデム」タブをクリックする 「ポート:」の右側にFOMA端末のCOMポート番号 が表示されます。

| ポーH C |                       |  |
|-------|-----------------------|--|
|       | (K. [] (#)            |  |
| #−ŀ0  | 最高速度(M)<br>【460800 ▼】 |  |
| ダイヤル  | の管理                   |  |
|       |                       |  |

## L-06A通信設定ファイル(ドラ イバ)をアンインストールする

#### L-O6A通信設定ファイルのアンインストールが必要 な場合は、次の手順で行います。

- L-06A通信設定ファイルのアンインストールは、必ず FOMA端末とパソコンが接続されていない状態で開始 してください。
- 操作の前に、必ず「インストール/アンインストール 時の注意点」(P4)を参照してください。

#### 例: Windows Vistaの場合

## 「③(スタート)」▶「コントロールパネ ル」▶「プログラムのアンインストール」 を順にクリックする

「プログラムのアンインストールまたは変更」画面が表示されます。

#### ■ Windows XPの場合

「スタート」▶「コントロールパネル」▶「プ ログラムの追加と削除」を順にクリックしま す。

#### Windows 2000の場合

「スタート」▶「設定」▶「コントロールパネ ル」を順にクリック▶「アプリケーションの 追加と削除」をダブルクリックします。

## 2 「FOMA LO6A USB」を選択▶「続行」を クリックする

## ■ Windows XP/2000の場合

「FOMA LO6A USB」を選択▶「変更と削 除」をクリックします。

## 🤉 [OK]をクリックする

Uninstall FOMA L06A Driver

FOMA LOGA ドライバを削除しますか? DK Cancel

4 アンインストールの確認画面で[OK]を クリックする

アンインストールが終了します。

#### <u>お知らせ</u>

 L-06A通信設定ファイルをインストールするとき
 に、FOMA 充電機能付USB接続ケーブル 01/ O2 (別売) が外れたり、パソコンで[キャンセ ル]を押してインストールを中止したりすると、 正常にインストールされない場合があります。このような場合は、アンインストールの操作を行ってしの6A通信設定ファイルを一度削除してから、 再度インストールしてください。

## ドコモ コネクションマネー ジャについて

「ドコモ コネクションマネージャ」は、定額データ通信および従量データ通信を行うのに便利なソフト ウェアです。「mopera U」のお申し込みや、お客様 のご契約状況に応じたパソコンの設定を簡単に行う ことができます。

また、料金カウンタ機能でデータ通信量や利用金額の 目安を確認することもできます。

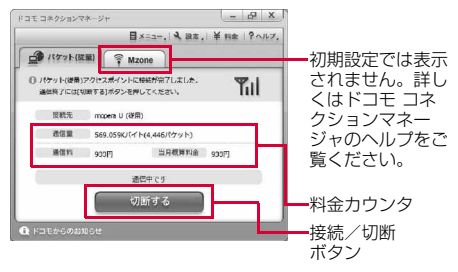

本書では、ドコモ コネクションマネージャのインス トール方法までをご案内いたします。

端末を使ってインターネットに接続するためには、 サービスおよびデータ通信に対応したインターネッ トサービスプロバイダ(「mopera U」など)のご契 約が必要です。

詳しくは、ドコモのホームページをご覧ください。

#### <u>お知らせ</u>

#### <従量制データ通信(「パケ・ホーダイ」、「パケ・ ホーダイフル」など含む)のご利用について>

- ・パケット通信を利用して、画像を含むホームページの閲覧、データのダウンロード(例:アプリケーションや音楽・動画データ、OS・ウイルス対策ソフトのアップデート)などのデータ量の多い通信を行うと、通信料が高額となる場合がありますのでご注意ください。なお、本FOMA端末をパソコンなどにUSBケーブルで接続してデータ通信を行う場合は、FOMAのパケット定額サービス「パケ・ホーダイ」、「パケ・ホーダイフル」、「Biz・ホーダイ」の定額対象外通信、「Biz・ホーダイダブル」の上限額対象外通信となりますので注意ください。
- <定額データプランのご利用について>
- 定額データブランを利用するには、定額データ通信に対応した料金プラン・インターネットサービスプロバイダにご契約いただく必要があります。
   詳しくはドコモのホームページをご確認ください。
- <moperaのご利用について>
- 接続設定方法については「mopera」のホーム ページをご確認ください。 http://www.mopera.net/mopera/support/ index.html

## ドコモ コネクションマネー ジャをインストールする前に

## インストールの流れ

- FOMA端末とFOMA 充電機能付USB接続 ケーブル 01 / 02(別売)または USBケー ブルを用意する
- ② サービスおよびインターネットサービス プロバイダの契約内容を確認する
- ③ ドコモ コネクションマネージャ以外の接続 ソフトがインストールされている場合は、 必要に応じて自動的に起動しないように設 定を変更する
  - 「ドコモ コネクションマネージャ以外の接続ソフ トのご利用について」→P11

#### Internet Explorerの設定について

本ソフトをインストールする前に、Internet Explorerのインターネットオプションで、接続の設 定を [ダイヤルしない] に設定してください。

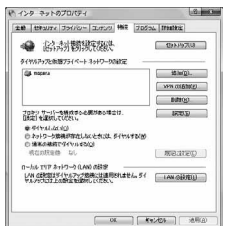

- ① Internet Explorerを起動し、【ツール】 ▶[イン ターネットオプション】を選択する
- ② [接続] タブを選択し、[ダイヤルしない]を選択する
- ③ [OK] をクリックする

#### <u>お知らせ</u>

1

#### <ドコモ コネクションマネージャ以外の接続ソフト のご利用について>

本ソフトには、以下のソフトと同等の機能が搭載さ れているため、以下のソフトを同時にご利用いただ く必要はありません。

- ※ 必要に応じて、起動しない設定への変更やアンイン ストールを実施してください。
- mopera Uかんたんスタート
- Uかんたん接続設定ソフト
- FOMA PC設定ソフト
- FOMAバイトカウンタ

また、本ソフトでMzone(公衆無線LAN接続)を利 用する場合は、以下の公衆無線LAN接続ソフトはア ンインストールを行ってください。

- ※以下のソフトを同時にインストールした場合、本ソフトでのMzone接続はご利用いただけません。
- U公衆無線LANユーティリティソフト
- ドコモ公衆無線LANユーティリティソフト
- ドコモ公衆無線LANユーティリティプログラム

### ドコモ コネクションマネージャを使用 するユーザーでログオンする

#### Windows Vistaの場合 管理者アカウントが必要です。管理者アカウ ント以外でログオンしている場合は、インス トールの途中で、ユーザー名とパスワードを 入力する画面が表示されます。

#### Windows XP/2000の場合 Administratorsグループに所属しているユー ザーや「コンピュータの管理者」のユーザー でログオンします。

2 起動しているアプリケーションをすべて終了する

ウイルスチェックソフトを含む、Windows上に常 駐しているプログラムも終了します。

 例:タスクバーに表示されているアイコンを右ク リックし、[閉じる]または[終了]を選択しま す。

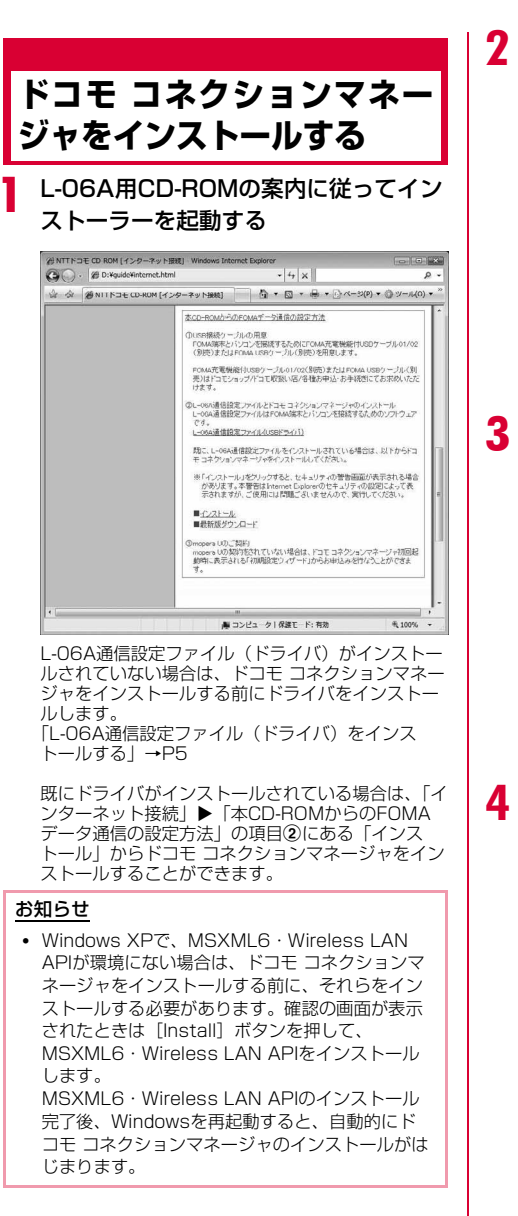

## [続行]をクリックする

Windows XP/2000の場合、「ユーザーアカウント制御」 画面は表示されません。すぐにセットアッププログラムが起動します。

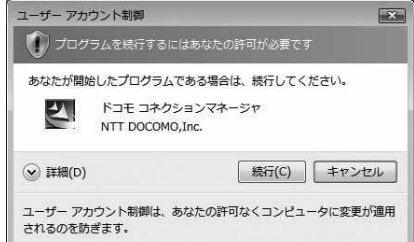

## [次へ]をクリックする

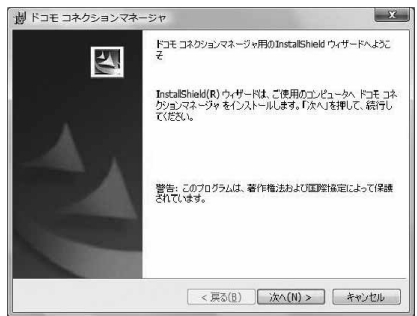

注意事項を必ず確認のうえ、[次へ]をク リックする

| 彭 ドコモ コネクションマネージャ                                                                                                    | ×                                                                    |
|----------------------------------------------------------------------------------------------------|----------------------------------------------------------------------|
| 注意事項                                                                                                    | döcomo                                                               |
| 〉次の注意事項をお読みください。                                                                                                    | coconio                                                              |
| 「ドコモ コネクションマネージャ」とは?                                                                                                    |                                                                      |
| IFコモコネクションマネージャンピは、ドコモのFOMAが<br>物Dの接続を簡単に行う機能や、従量データ通信の概<br>ヴンダなどの機能をシックーンプ化したFOMAデータ通信<br>データブラン」ご契約のお客様および「従量データブラ」<br>いただけます。 | データ通信(定額制および従量)<br>算額を把握するための料金力<br>第月のソフトウェアです。「定額<br>川をご契約のお客様がご利用 |
| <u>・・・・・・・・・・・・・・・・・・・・・・・・・・・・・・・・・・・・</u>                                                                                      |                                                                      |
| 【定額データブランをご契約の方】                                                                                                    | •                                                                    |
|                                                                                                    | E印刷(P)                                                               |
| nstallShield                                                                                                    |                                                                      |
| < 戻る(B)                                                                                                    | (次へ(N)> キャンヤル                                                        |

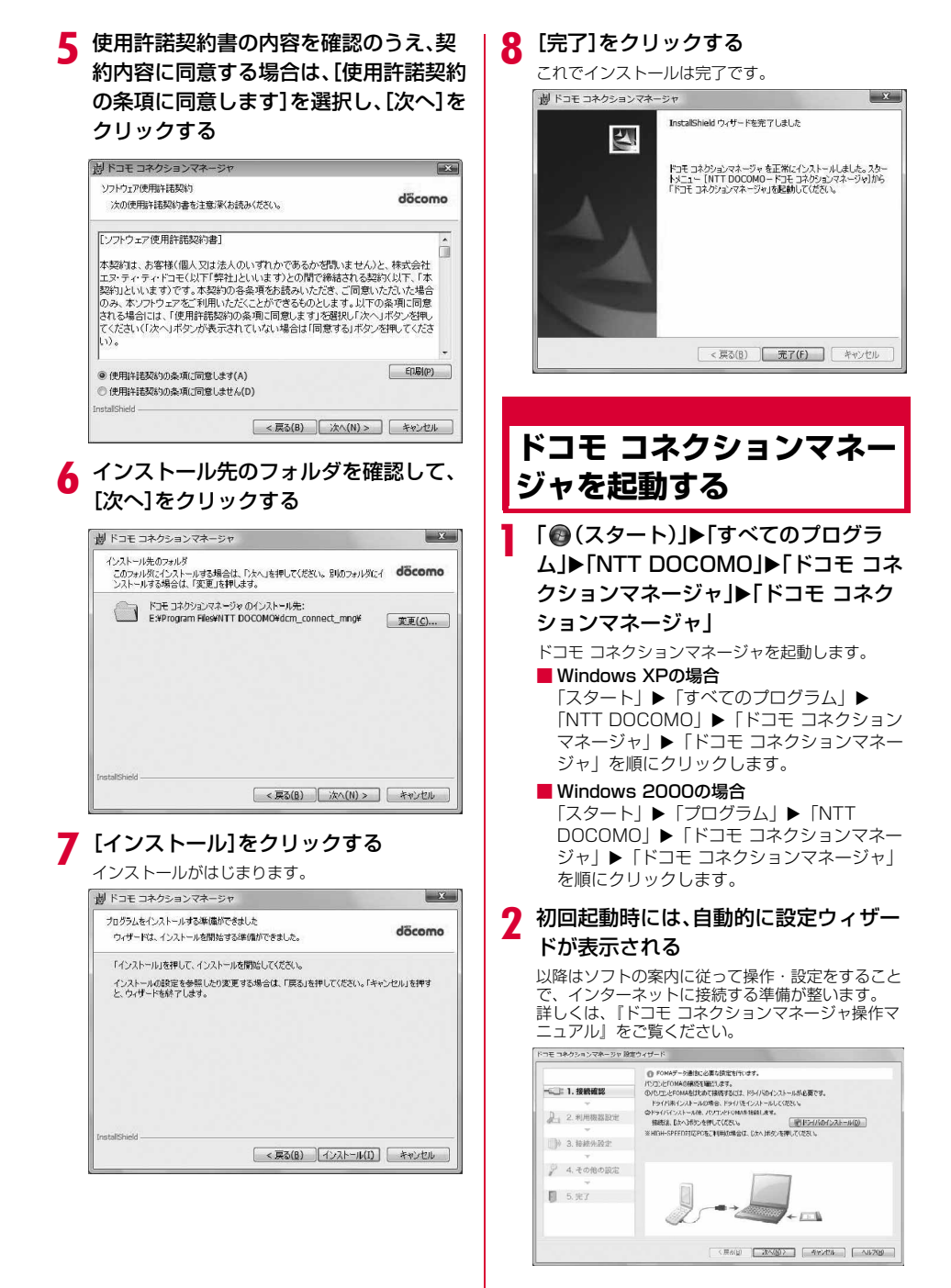

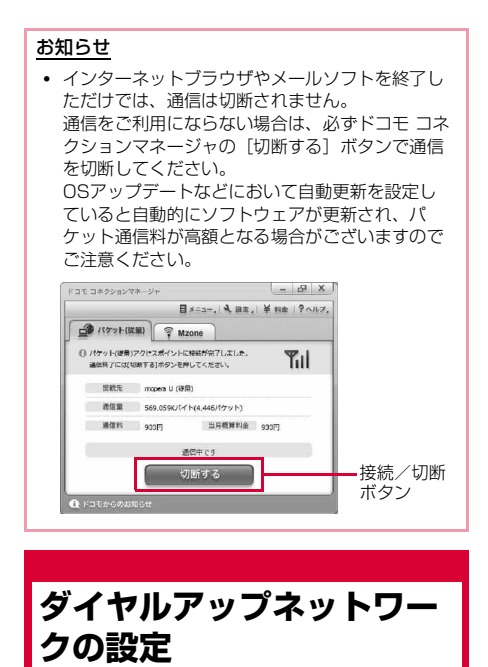

ドコモ コネクションマネージャを使用せずに、パ ケット通信のダイヤルアップ接続を設定する方法に ついて説明します。

## 接続先(APN)を設定する

パケット通信で使う接続先(APN)を設定します。 接続先(APN)は最大11件設定でき、登録番号 (cid)で管理します。

設定には、ATコマンドを入力するための通信ソフト が必要です。ここではWindows標準添付の「ハイ パーターミナル」を使った設定方法を説明します。

- お買い上げ時、登録番号(cid) 1にはmopera.ne.jp、 3にはmopera.netが設定されていますので、接続先を 設定するときは、cid2、または4~11に設定してくだ さい。
- Windows Vistaは「ハイパーターミナル」に対応して いません。Windows Vistaで設定する場合は、 Windows Vistaに対応する通信ソフトをご使用ください。設定方法については、ご使用になるソフトの取扱 説明書などをご参照ください。
- 「mopera U」「mopera」以外の接続先(APN)については、ご利用のプロバイダまたはネットワーク管理者にお問い合わせください。

- <u>例:Windows XPの場合</u>
- FOMA端末とパソコンを接続する
  - 接続方法→P3
- 2 「スタート」▶「すべてのプログラム」▶ 「アクセサリ」▶「通信」▶「ハイパーター ミナル」を順にクリックする

ハイパーターミナルが起動します。

- Windows 2000の場合 「スタート」▶「プログラム」▶「アクセサ リ」▶「通信」▶「ハイパーターミナル」を 順にクリックします。
- 3 「名前」欄に任意の接続先名を入力▶ [OK]をクリックする

| 接続の設定                | ?×      |
|----------------------|---------|
| 動 新しい接続              |         |
| 名前を入力し、アイコンを選んでください。 |         |
| 名前(11):              |         |
| FOMA<br>724/17/00:   |         |
|                      | <u></u> |
|                      | ų S     |
|                      |         |
| OK ##>               | セル      |

- 4 「電話番号」欄に実在しない電話番号 (「O」など)を入力▶「接続方法」に 「FOMA LO6A」と表示されていること を確認▶[OK]をクリックする
  - 複数のモデム名が「接続方法」欄に表示されるときは、FOMA端末のモデム名を確認して、選択してください。→P9

| 接続の設定               | ?×            |
|---------------------|---------------|
| 🗞 гома              |               |
| 電話番号の情報を            | 入力してください。     |
| 国/地域番号( <u>C</u> ): | 日本 (81)       |
| 市外局番(E):            | 03            |
| 電話番号( <u>P</u> ):   | 0             |
| 接続方法( <u>N</u> ):   | FOMA L06A     |
|                     | OK ( ++>>セル ) |
|                     |               |

5 接続画面で[キャンセル]をクリックする

## ん 接続先(APN)を入力▶ ↓ を押す

AT+CGDCONT=<cid>,"<PDP type>","<APN>" 回の形 式で入力します。 <cid>、<PDP type>、<APN>の部分には、そ

れぞれ次の情報を任意で入力してください。 入力後、「OK」と表示されれば、接続先(APN)の 設定は完了です。

**cid** : 2、4~11の内の任意の番号を入力し ます。

※ 既にcidが設定されている番号を選 択した場合は、設定が上書きされま すのでご注意ください。

- PDP type : 接続先が対応する接続方式をPPPまた はIPのどちらかから選択して、" "で囲 んで入力します。
- APN : 接続先 (APN) を" "で囲んで入力します。
- 入力した文字が表示されない場合は、ATE1 回を 入力してください。

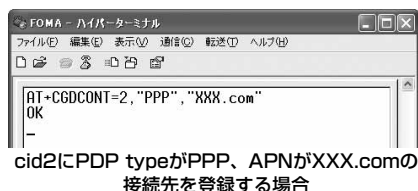

 指定したcidの接続先(APN)の設定をリセット する場合

AT+CGDCONT=<cid>回を入力します。

■ 設定されている接続先(APN)を確認する場合 AT+CGDCONT? 
 ■を入力します。

7 「ファイル」▶「ハイパーターミナルの終 了」を順にクリックする

8 切断の確認画面で[はい]をクリック▶保 存の確認画面で[いいえ]をクリックする

ハイパーターミナルが終了し、接続先(APN)の設 定が完了します。

#### お知らせ

- 接続先(APN)は、FOMA端末に登録される情報のため、異なるFOMA端末を接続する場合は接続先(APN)を登録し直してください。
- パソコンに登録されている接続先(APN)を継続 利用する場合は、FOMA端末の同じ登録番号 (cid)に同じ接続先(APN)を登録してくださ い。

## 発信者番号の通知/非通知を設定 する

パケット通信時に接続先に発信者番号を通知するか どうかを設定できます。ここでは、ATコマンド(\* DGPIRコマンド→P24)を使って、接続する前に設 定する方法を説明します。

発信者番号はお客様の大切な情報です。通知する際 には、十分ご注意ください。

 Windows Vistaは「ハイパーターミナル」に対応して いません。Windows Vistaで設定する場合は、 Windows Vistaに対応する通信ソフトをご使用ください。設定方法については、ご使用になるソフトの取扱 説明書などをご参照ください。

## 「接続先(APN)を設定する」(P14)の操 作1~5を行う

ハイパーターミナルが起動します。

## 2 発信者番号の通知(186)/非通知 (184)をATコマンドで設定する

AT\*DGPIR=<n>の形式で以下のように入力します。

入力後、「OK」と表示されれば、通知/非通知の設 定は完了です。

- 入力した文字が表示されない場合は、ATE1回を 入力してください。
- 発信者番号を非通知にする場合
   AT \* DGPIR=1 辺
   発信/着信応答時に自動的に184が付きます。
- 発信者番号を通知する場合
   AT \* DGPIR=2 辺
   発信/着信応答時に自動的に186が付きます。
- \*DGPIRコマンドによる通知/非通知の設定 を初期値(設定なし)に戻す場合 AT\*DGPIR=0

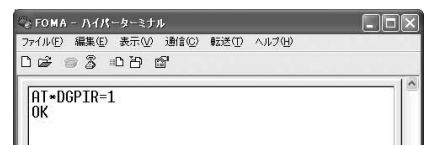

#### <u>お知らせ</u>

 ドコモのインターネット接続サービス「mopera U」または「mopera」をご利用になる場合は、 発信者番号を「通知」に設定する必要がありま す。

#### 接続先番号による発信者番号の通知/非通知の設 定について

ダイヤルアップネットワークの設定時(P16)に接 続先番号に186(通知)/184(非通知)を付けて も、発信者番号の通知/非通知を設定できます。 接続先番号、および\*DGPIRコマンドの各設定によ る発信者番号の通知/非通知の状態は以下のように なります。

| 接続先番号の設定    | 設定 * DGPIRコマンドによる             |     |    |
|-------------|-------------------------------|-----|----|
| (cid=3の場合)  | 設定なし                          | 非通知 | 通知 |
| *99***3#    | 通知                            | 非通知 | 通知 |
| 184*99***3# | 非通知(接続先番号の設定<br>(184)が優先されます) |     |    |
| 186*99***3# | 通知(接続先番号の設定<br>(186)が優先されます)  |     |    |

## ダイヤルアップネットワークの設 定をする

#### パソコンから通信(ダイヤルアップネットワーク) の設定をします。

•「mopera U」「mopera」以外に接続する場合の設定 内容については、ご利用のプロバイダまたはネット ワーク管理者へお問い合わせください。

#### 例:<cid>=3に登録されているドコモのインター ネット接続サービス「mopera U」へ接続する場合

#### Windows Vistaで設定する場合

- 【
  ③ (スタート)」
   「接続先」を順にク リックする
- 2 「接続またはネットワークをセットアップします」をクリックする
- 3 「ダイヤルアップ接続をセットアップします」を選択▶[次へ]をクリックする

4 モデムの選択画面が表示された場合は 「FOMA LO6A」をクリックする

モデムの選択画面は、複数のモデムが存在するとき のみ表示されます。

## 5 各種設定を行い、[接続]をクリックする

- •「ダイヤルアップの電話番号」欄に接続先の番号 を入力します。
- 「接続名」欄に任意の接続名を入力します。
- 「ユーザー名」「パスワード」の各欄にプロバイダ またはネットワーク管理者から指定された設定を 入力します。
- 「mopera U」または「mopera」に接続する場合 は、「ユーザー名」「パスワード」は空欄でも接続 できます。

| インターネット サービス プロバ          | イダ (ISP) の情報を入力します |             |
|---------------------------|--------------------|-------------|
| ダイヤルアップの電話番号(D):          | *99***3#           | ダイヤル情報      |
| ユーザー名(U):                 | [ISP から付与されたユーザー名] |             |
| バスワード(P):                 | [ISP から付与されたパスワード] |             |
|                           | パスワードの文字を表示する(S)   |             |
|                           | □このパスワードを記憶する(R)   |             |
| 报统名(N):                   | FOMA               |             |
| 🐨 🗐 他の人がこの接続を使う。          | ことを許可する(A)         |             |
| このオプションによって、<br>るようになります。 | このコンピュータにアクセスがあるすべ | ての人がこの接続を使え |
| ISP がありません                |                    |             |

## 6 「(接続名)に接続中…」画面で[スキップ] をクリックする

接続テストは行わずに、設定のみ確認します。

- [スキップ]をクリックしない場合、インター ネットに接続されますのでご注意ください。
- 7 「接続をセットアップします」▶[閉じる] をクリックする

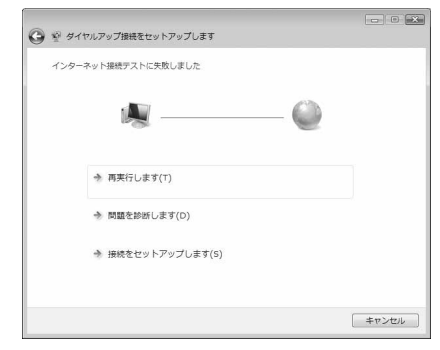

- 8 「@ (スタート)」▶「接続先」を順にク リックする
- 9 作成したダイヤルアップのアイコンを選 択▶右クリックして「プロパティ」をク リックする

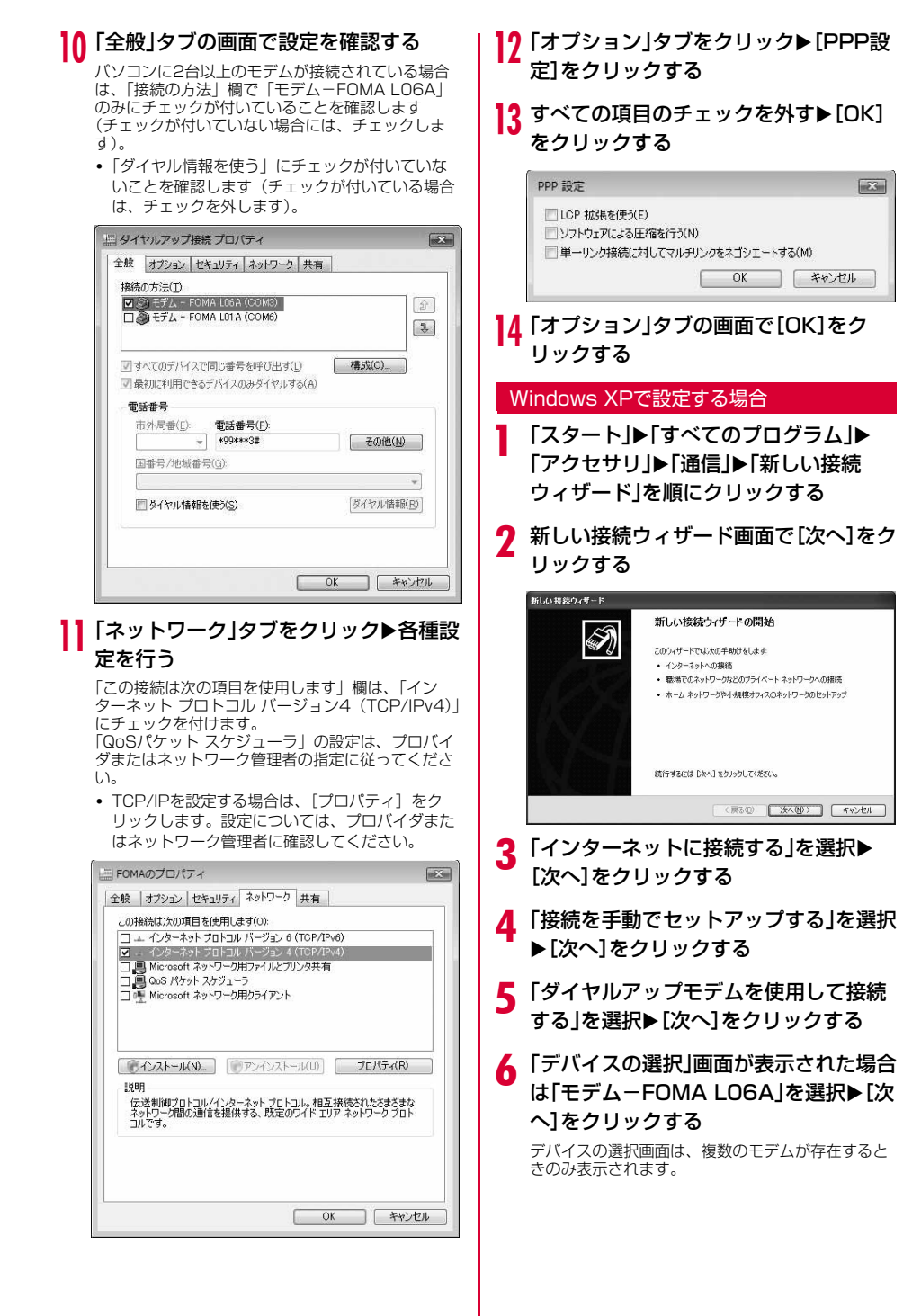

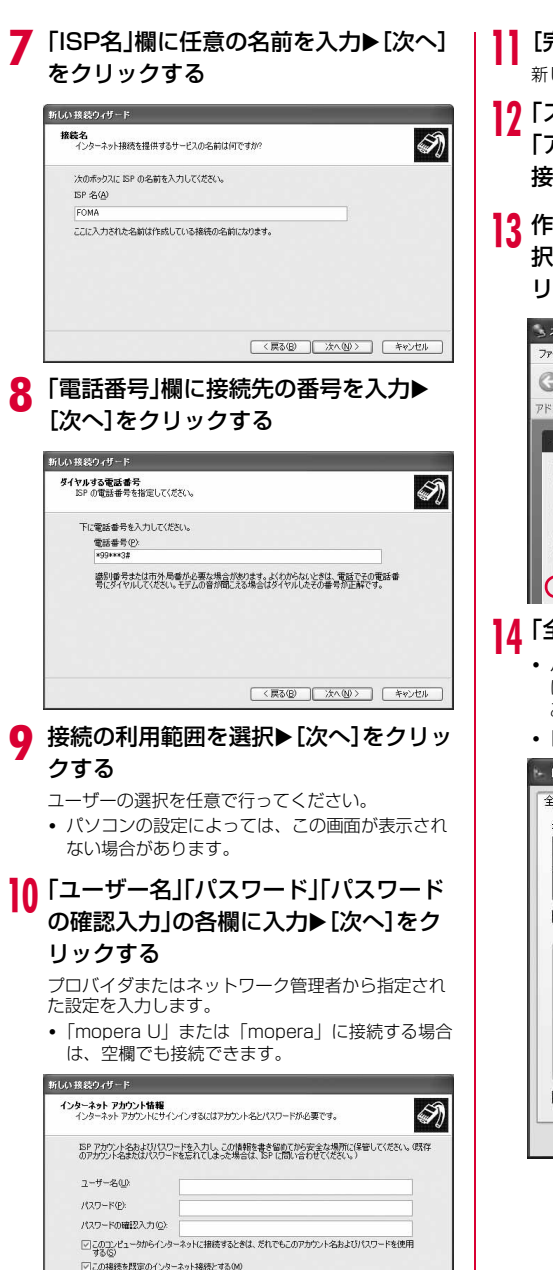

[完了]をクリックする

新しく作成した接続ウィザードが表示されます。

- 12「スタート」▶「すべてのプログラム」▶ 「アクセサリ」▶「通信」▶「ネットワーク 接続」を順にクリックする
- 13 作成したダイヤルアップのアイコンを選択▶「この接続の設定を変更する」をクリックする

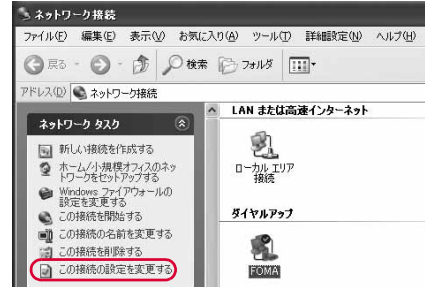

## ┃┃「全般」タブの画面で設定を確認する

- パソコンに2台以上のモデムが接続されている場合 は、「接続方法」欄で「モデム-FOMA LO6A」の みにチェックを付けます。
- •「ダイヤル情報を使う」のチェックを外します。

| 統方法( <u>1</u> ):<br>1 ② モデム - FOM<br>1 <b>③</b> モデム - FOM | A L06A (COM11)<br>A L01A (COM9) | <u>1</u>  |
|-----------------------------------------------------------|---------------------------------|-----------|
| ]すべてのデバイスで                                                | 司じ番号を呼び出す(L)                    | 構成②       |
| 電話番号                                                      |                                 |           |
| 市外局番(E)                                                   | 電話番号(P):                        |           |
| <u> </u>                                                  | *99***3#                        | €wite w   |
| 国番号/地域番号                                                  | -( <u>G</u> ):                  |           |
|                                                           |                                 | ×         |
| □ダイヤル情報を                                                  | 使う(S)                           | ダイヤル情報(B) |
|                                                           |                                 |           |
| 1卒2支B売(二)重なD公司指                                           | がマイマンを表示するのめ                    |           |

< 戻る(B) 次へ(N)> キャンセル

# 15 「ネットワーク」タブをクリック▶各種設定を行う

- 「呼び出すダイヤルアップサーバーの種類」欄は、 「PPP:Windows 95/98/NT4/2000,Internet」 を選択します。
- 「この接続は次の項目を使用します」欄は、「イン ターネット プロトコル (TCP/IP)」にチェック を付けます。「QoSパケット スケジューラ」の設 定は変更できません。

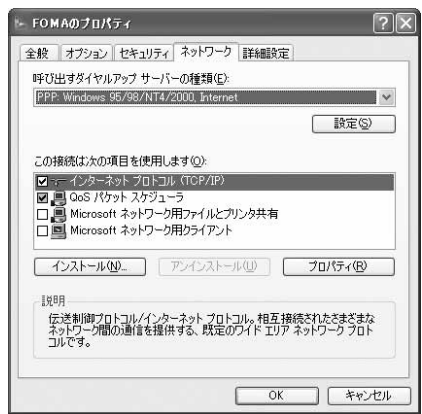

16 [設定]をクリックする
 7 すべての項目のチェックを外す▶[OK]
 をクリックする

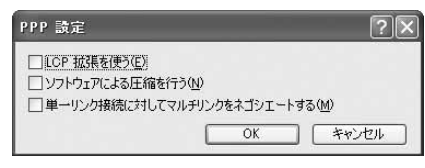

18 「ネットワーク」タブの画面で[OK]をク リックする

#### Windows 2000の場合

- 「スタート」▶「プログラム」▶「アクセサ リ」▶「通信」▶「ネットワークとダイヤル アップ接続」を順にクリックする
- ネットワークとダイヤルアップ接続画面 で「新しい接続の作成」アイコンをダブル クリックする
- 3 所在地情報画面が表示された場合は「市 外局番」を入力▶[OK]をクリックする 「新しい接続の作成」をはじめて起動したときのみ表示されます。2回目以降は操作5に進んでください。
- 4 電話とモデムのオプション画面で[OK] をクリックする

- 5 ネットワークの接続ウィザード画面で [次へ]をクリックする
- 6 「インターネットにダイヤルアップ接続する」を選択▶「次へ」をクリックする
- 7「インターネット接続を手動で設定するか、またはローカルエリアネットワーク(LAN)を使って接続します」を選択▶ [次へ]をクリックする
- 8 「電話回線とモデムを使ってインター ネットに接続します」を選択▶[次へ]を クリックする
- 9 モデムの選択画面が表示された場合は 「FOMA LO6A」を選択▶[次へ]をク リックする

モデムの選択画面は、複数のモデムが存在するときのみ表示されます。

 「FOMA L06A」が表示されていない場合は、「イ ンターネットへの接続に使うモデムを選択する」 欄をクリックして「FOMA L06A」を選択しま す。

## 10 「電話番号」欄に接続先の番号を入力▶ [詳細設定]をクリックする

「市外局番とダイヤル情報を使う」のチェックを外し ます。

| ISPへの接続に              | 売電話番号を入力してください。                      |           |         |  |
|-----------------------|--------------------------------------|-----------|---------|--|
| 市外局番(色)               | 電話書号①                                |           |         |  |
| 国/地域名2国               | 화응(Q):                               |           |         |  |
| 日本 (81)<br>「市外局番と     | ダイヤル情報を使う(1)                         | <u>*</u>  |         |  |
|                       |                                      |           |         |  |
| 接続のプロパテー<br>ほとんどの ISP | を設定するには【詳細設定】をクリ<br>には、詳細設定は必要ありません。 | ックしてください。 | 詳細設定(⊻) |  |
|                       |                                      |           |         |  |

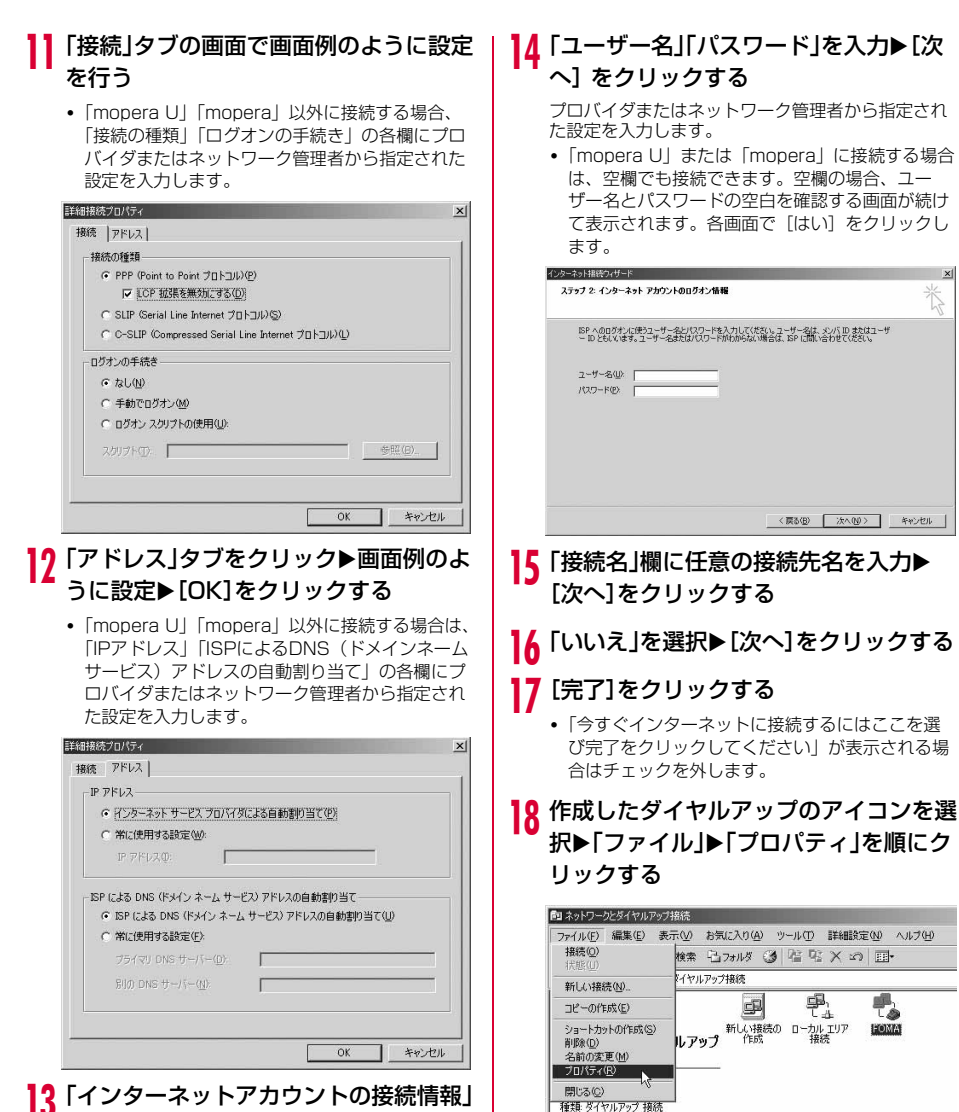

画面で[次へ]をクリックする

プロバイダまたはネットワーク管理者から指定され

 「mopera U」または「mopera」に接続する場合 は、空欄でも接続できます。空欄の場合、ユー ザー名とパスワードの空白を確認する画面が続け て表示されます。各画面で「はい」をクリックし

状態:切断

## Q「全般」タブの画面で設定を確認する

- パソコンに2台以上モデムが接続されている場合は、 「接続の方法」欄で「モデム-FOMA LO6A」のみ にチェックを付けます。
- •「ダイヤル情報を使う」のチェックを外します。

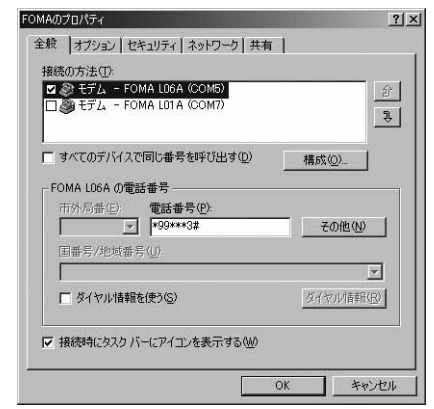

## 20 「ネットワーク」タブをクリック▶各種設 定を行う

- 「呼び出すダイヤルアップサーバーの種類」欄は、 「PPP: Windows 95/98/NT4/2000, Internet」 を選択します。
- 「チェックボックスがオンになっているコンポーネントはこの接続で使われます」欄は、「インターネットプロトコル(TCP/IP)」のみにチェックを付けます。

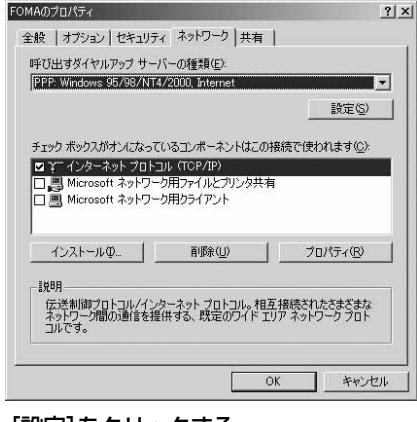

2] [設定]をクリックする

## 22 すべての項目のチェックを外す▶[OK] をクリックする

| PPPの設定         |                  | ? ×             |
|----------------|------------------|-----------------|
| 厂 LCP 拡張を使う(E) |                  |                 |
| 「 ソフトウェアによる圧縮  | 宿を行う( <u>N</u> ) |                 |
| 「 単一リンク接続に対    | してマルチリンクをネゴシエー   | トする( <u>M</u> ) |
|                | OK               | キャンセル           |

23 「ネットワーク」タブの画面で[OK]をク リックする

## 通信を行う

#### ドコモ コネクションマネージャを使わない通信およ び通信の切断の操作について説明します。

- 通信する前にFOMA端末がパソコンに正しく接続されていることを確認してください。→P3
- 通信するときは、設定に使用したFOMA端末を接続してください。異なるFOMA端末を接続した場合は、L-06A通信設定ファイルの再インストールが必要になる 場合があります。

#### 例:Windows Vistaの場合

「

「

(スタート)」▶「接続先」を順にク

りック▶設定した接続先を選択▶[接続]

をクリックする

#### ■ Windows XPの場合

「スタート」 ▶「すべてのプログラム」 ▶「ア クセサリ」 ▶「通信」 ▶「ネットワーク接続」 を順にクリック ▶ 設定した接続先のアイコン をダブルクリックします。

#### Windows 2000の場合

「スタート」▶「プログラム」▶「アクセサ リ」▶「通信」▶「ネットワークとダイヤル アップ接続」を順にクリック▶設定した接続 先のアイコンをダブルクリックします。

## 2 「ユーザー名」「パスワード」を入力▶[ダ イヤル]をクリックする

接続先に接続されます。

- 「mopera U」または「mopera」に接続する場合 は「ユーザー名」「バスワード」の各欄は空欄のま ま、「ダイヤル」をクリックしても接続できます。 その他のプロバイダやダイヤルアップ接続を選択 した場合は、「ユーザー名」「バスワード」の各欄 に入力し、「ダイヤル」をクリックしてください。
- ユーザー名とパスワードの保存、またはパスワードの保存にチェックを付けると、次回からは入力を省略できます。
- OSの種類によっては、ダイヤルアップを接続すると接続の完了画面が表示されます。ただし、以前に接続完了のメッセージを表示しない設定にした場合は、完了画面は表示されません。

| <b>VO</b> I                                              |          |
|----------------------------------------------------------|----------|
| ~                                                        |          |
| が接続するとき使用するために、このユーザ<br>*<br>ーのみ(N)<br>ュータを使うすべてのユーザー(A) | ー名とパスワード |
| *99***3#                                                 |          |
|                                                          |          |

## 通信を切断する

インターネットブラウザを終了しただけでは通信が 切断されない場合があります。次の操作を行い、確 実に切断してください。

パソコンのタスクトレイの ダイヤルアップアイコンを クリックする

接続状態を示す画面が表示されます。

[切断]をクリックする

通信が切断されます。

| 8    | 示しすべて      | •                     |    |
|------|------------|-----------------------|----|
| ダイヤノ | レアップと VPN  |                       |    |
|      | FOMA       | 接続済み                  | 4  |
| 7771 | レス ネットワーク接 | ŧ.                    |    |
| 4    | SOWLAPbg   | セキュリティの設定が有効でないネットワーク | a) |
|      | SOWLAPb    | セキュリティの設定が有効でないネットワーク | a! |

#### お知らせ

パソコンに表示される通信速度は、実際の通信速度とは異なる場合があります。

## ATコマンドについて

パソコンでFOMA端末の機能の設定や状態の確認を 行うためのコマンド(命令)です。通常は通信ソフ トがATコマンドを発行するので、ATコマンドを意 識する必要はありません。独自にATコマンドを入力 してFOMA端末を制御したい場合に利用します。

## ATコマンドの入力形式

#### ATコマンドの入力はハイパーターミナルなどの通信 ソフトのターミナルモード画面で行います。

 ターミナルモードとは、パソコンで入力された文字が 通信ポートに接続されている回線に送信されるモード のことを示します。

#### 入力例

## ATD<u>\*99\*\*\*1#</u> 🕘

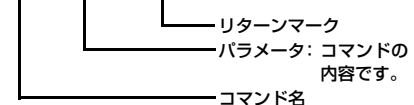

- ATコマンドは、コマンドに続くパラメータ(数字や記号)を含めて、必ず1行で入力します。通信ソフトのターミナルモード画面では、最初の文字から回の直前の文字までが「1行」になります。ATコマンドも含めて256文字まで入力できます。
- ATコマンドは、コマンドに続くパラメータも含めて、 必ず半角英数字で入力してください。
- 入力した文字が表示されない場合は、ATE 回を入力してください。

## ATコマンド一覧

### L-O6A Modemで使用できるATコマンドです。

- 以下のコマンドは、入力可能ですが機能しない無効なコマンドです。
  - AT (ATのみ入力)
  - ATSO(自動着信するまでの呼び出し回数設定)
  - ATS6(ダイヤルするまでのポーズ時間設定)
  - ATS8(カンマダイヤルによるポーズ時間設定)
  - ATS10(自動切断までの遅延時間設定)

| ATコマンド       | 概要                                                                         | パラメータ/説明                                                                                                    | コマンド実行例                                                                          |
|--------------|----------------------------------------------------------------------------|----------------------------------------------------------------------------------------------------|----------------------------------------------------------------------------------|
| Α/           | 直前に実行したATコマン<br>ドを再実行します。入力の<br>最後にキャリッジリターン<br>(CR)の入力は不要です。              | _                                                                                                    | A/<br>OK                                                                         |
| AT%V         | FOMA端末のバージョンを<br>表示します。                                                    | _                                                                                                    | AT%V<br>L06A-<br>XXXXXXX-XX-<br>2008-DCM-JP<br>X [XXX XX<br>2008 XX:XX:XX]<br>OK |
| AT&C <n></n> | DTEへの回路CD信号の動<br>作条件を選択します。                                                | n=O:CDは常にON<br>n=1:CDは相手モデムのキャリ<br>アに応じて変化する(初期<br>値)                                                                                                    | AT&C1<br>OK                                                                      |
| AT&D <n></n> | DTEから受け取る回路ER<br>信号がオンまたはオフへ遷<br>移したときの動作を選択し<br>ます。                       | n=0:ERの状態を無視する(常<br>にONとみなします)<br>n=2:回線を切断しERがONから<br>OFFに変化すると、オフラ<br>インコマンド状態になる<br>(初期値)                                                                                      | AT&D2<br>OK                                                                      |
| AT&F <n></n> | すべてのレジスタを工場出<br>荷時の設定値に戻します。<br>通信中にこのコマンドが入<br>力された場合は、回線切断<br>の処理が行われます。 | n=Oのみ指定可能(省略可)                                                                                                    | _                                                                                |
| AT&W <n></n> | 現在の設定値をFOMA端末<br>に記憶します。                                                   | n=0のみ指定可能(省略可)                                                                                                    | _                                                                                |
| AT * DANTE   | FOMA端末の電波状態(ア<br>ンテナマークの棒の本数)<br>を表示します。                                   | <ul> <li>リザルトの書式:</li> <li>* DANTE:<m></m></li> <li>m=0: 圏外の状態</li> <li>m=1:アンテナが0本または1本<br/>表示される状態</li> <li>m=2:アンテナが2本表示される<br/>状態</li> <li>m=3:アンテナが3本表示される<br/>状態</li> </ul> | AT * DANTE<br>* DANTE:3<br>OK                                                    |

| ATコマンド                              | 概要                                                                                                    | パラメータ/説明                                                                                                    | コマンド実行例                                                   |
|-------------------------------------|----------------------------------------------------------------------------------------------------|----------------------------------------------------------------------------------------------------|-----------------------------------------------------------|
| AT*DGPIR= <n></n>                   | パケット通信時に、接続先<br>への発信者番号の通知/非<br>通知を設定します。<br>本コマンドの設定は、発信<br>時に有効です。<br>なお、ダイヤルアップネッ<br>トワークの設定で、接続先<br>の番号に184(非通知)/<br>186(通知)を付けても設<br>定できます。→P16 | n=0: APNの設定のまま接続<br>n=1: APNに184(非通知)を<br>付加して接続<br>n=2: APNに186(通知)を付<br>加して接続<br>AT*DGPIR?<br>:現在の設定値を表示する                                                                                                    | AT * DGPIR=0<br>OK<br>AT * DGPIR?<br>* DGPIR:0<br>OK      |
| AT * DRPW                           | FOMA端末の受信電力指標<br>値を表示します(最小値~<br>最大値:0~75)。                                                                                                    | _                                                                                                    | AT*DRPW<br>*DRPW:25<br>OK                                 |
| AT+CACM=" <pas<br>swd&gt;"</pas<br> | FOMAカードに記録される<br>累積課金の値をリセットし<br>ます。                                                                                                    | passwd:PIN2コード<br>入力したPIN2コードが正しかった<br>場合は、累積課金の値をリセット<br>します。                                                                                                    | (PIN2コードとし<br>て「1234」を入<br>力)<br>AT+CACM="123<br>4"<br>OK |
| AT+CBC                              | FOMA端末の電池残量を表<br>示します。                                                                                                    | <ul> <li>リザルトの書式:</li> <li>+CBC:<bcs>,<bcl></bcl></bcs></li> <li>bcs=0:電池パックより電源が供給されている状態</li> <li>bcs=1:電池パックより電源が供給されていない状態</li> <li>bcs=2:FOMA端末に電池パック<br/>が接続されていない状態</li> <li>bcs=3:電源供給エラーによる<br/>FOMA端末から発信不可<br/>の状態</li> <li>bcl:電池残量を0~100の数<br/>値で表示する</li> </ul> | AT+CBC<br>+CBC:0,70<br>OK                                 |
| AT+CGDCONT                          | パケット通信の接続先<br>(APN)を設定します。                                                                                                    | P30をご参照ください。                                                                                                    | P30をご参照くだ<br>さい。                                          |
| AT+CGEQMIN                          | PPPパケット通信の接続確<br>立時にネットワーク側から<br>通知されるQoS(サービス<br>品質)を許容するかどうか<br>判定する基準値を登録しま<br>す。                                                                 | P30をご参照ください。                                                                                                    | P30をご参照くだ<br>さい。                                          |
| AT+CGEQREQ                          | PPPパケット通信の発信時<br>にネットワーク側へ要求す<br>るQoS(サービス品質)を<br>設定します。                                                                                             | P30をご参照ください。                                                                                                    | P30をご参照くだ<br>さい。                                          |
| AT+CGMR                             | FOMA端末のバージョンを<br>表示します。                                                                                                    | _                                                                                                    | AT+CGMR<br>XXXXXXXXXXX<br>XXXXX<br>OK                     |

| ATコマンド            | 概要                                                                                  | パラメータ/説明                                                                                                    | コマンド実行例                                                                                                    |
|-------------------|-------------------------------------------------------------------------------------|----------------------------------------------------------------------------------------------------|----------------------------------------------------------------------------------------------------|
| AT+CGREG= <n></n> | ネットワークへの登録状態<br>を通知するかどうかを設定<br>します。ネットワークから<br>応答される通知情報に応じ<br>て圏内または圏外を表示し<br>ます。 | n=O:通知なし(初期値)<br>n=1:通知あり<br>圏内/圏外が切り替わると<br>通知する                                                                                                    | AT+CGREG=1<br>OK<br>(通知ありに設定し<br>た場合)                                                                                                    |
|                   |                                                                                     | AT+CGREG?<br>:現在の状態を表示する<br>リザルトの書式:<br>+CGREG: <n>,<stat><br/>n:通知のあり/なしの現在の設<br/>定値を表示する<br/>stat=0:パケット通信圏外<br/>stat=1:パケット通信圏内<br/>stat=4:不明<br/>stat=5:パケット通信圏内(ロー<br/>ミング時)</stat></n>                                                                                                    | AT+CGREG?<br>+CGREG: 1,0<br>OK<br>(パケット通信圏外<br>の場合)                                                                                                    |
| AT+CGSN           | FOMA端末の製造番号を表<br>示します。                                                              | -                                                                                                    | AT+CGSN<br>XXXXXXXXXXX<br>XXXX<br>OK                                                                                                    |
| AT+CMEE= <n></n>  | FOMA端末のエラーレポー<br>トの有無を設定します。                                                        | <ul> <li>n=0:通常のERROR リザルトを<br/>用いる(初期値)</li> <li>n=1:+CME ERROR:<err>リ<br/>ザルトコードを使用し、</err></li> <li><err>は数値を用いる</err></li> <li>n=2:+CME ERROR:<err>リ<br/>ザルトコードを使用し、</err></li> <li><err>は文字を用いる</err></li> <li>AT+CMEE?</li> <li>:現在の設定値を表示する</li> <li>右記は誤ったPINロック解除コード、およびPIN1/PIN2コードを<br/>入力した場合の表示例です。</li> </ul> | AT+CMEE=0<br>OK<br>AT+CPIN="123<br>45678","1234"<br>ERROR<br>AT+CMEE=1<br>OK<br>AT+CPIN="123<br>45678","1234"<br>+CME ERROR :<br>16<br>AT+CMEE=2<br>OK<br>AT+CPIN="123<br>45678","1234"<br>+CME ERROR :<br>incorrect<br>password |
| AT+CNUM           | FOMA端末の自局電話番号<br>を表示します。                                                            | リザルトの書式:<br>+CNUM:, <number>,<type><br/>number:自局電話番号<br/>type=129<br/>:電話番号に「+」(国際アクセス<br/>コード)を含まない<br/>type=145<br/>:電話番号に「+」(国際アクセス<br/>コード)を含む</type></number>                                                                                                    | AT+CNUM<br>+CNUM:,"090XX<br>XXXXXX",129<br>OK                                                                                                    |

| ATコマンド                                                                          | 概要                                                                        | パラメータ/説明                                                                                                    | コマンド実行例                                                                                                    |
|---------------------------------------------------------------------------------|---------------------------------------------------------------------------|----------------------------------------------------------------------------------------------------|----------------------------------------------------------------------------------------------------|
| AT+CPAS                                                                         | FOMA端末への制御信号が<br>使用できる状態かどうかを<br>表示します。                                   | リザルトの書式:<br>+CPAS: <pas><br/>pas<br/>0:FOMA端末への制御信号の送受<br/>信が可能</pas>                                                                                                    | AT+CPAS<br>+CPAS:0                                                                                                    |
| AT+CPIN=" <pin>"<br/>[,"<newpin>"]</newpin></pin>                               | FOMA端末にPINコードを<br>入力します。                                                  | PIN1/PIN2/PINロック解除コー<br>ドを入力します。<br>AT+CPIN?<br>: PIN1またはPIN2コードの状態<br>を示します。リザルトコードに<br>ついてはP31を参照してくださ<br>い。<br>**AT+CPINIによってPIN認証は<br>可能ですが、FOMA端末には表<br>示されません。ご注意ください。                                                                                                    | AT+CPIN?<br>+CPIN:SIM PIN<br>OK<br>(PIN1またはPIN2<br>コードとして<br>[1234]を入力)<br>AT+CPIN="123<br>4"<br>OK<br>(PINロック解除<br>コードとして<br>[12345678],<br>新しいPIN1または<br>PIN2コードとして<br>[1234]を入力)<br>AT+CPIN="123<br>45678","1234"<br>OK |
| AT+CPUC=" <curr<br>ency&gt;","<ppu>"[,"<br/><passwd>"]</passwd></ppu></curr<br> | FOMAカードの通貨テーブ<br>ルを書き換えます。                                                | passwd: PIN2コード<br>※入力したPIN2コードが誤ってい<br>た場合は、「ERROR」が表示さ<br>れます。<br>AT+CPUC?<br>: 現在の設定値を表示する                                                                                                    | (PIN2コードとし<br>て「1234」を入<br>力)<br>AT+CPUC<br>="YEN","0.2","12<br>34"<br>OK<br>AT+CPUC?<br>+CPUC:"YEN",<br>"0.2"<br>OK<br>AT+CPUC =?<br>OK                                                                                   |
| AT+CREG= <n></n>                                                                | 圏内/圏外情報の表示に関<br>するリザルト表示の有無を<br>設定します(パソコンの<br>OSによっては設定できな<br>い場合があります)。 | <ul> <li>n=0:通知なし(初期値)</li> <li>n=1:通知あり<br/>圏内/圏外が切り替わると<br/>通知する</li> <li>AT+CREG?</li> <li>:現在の状態を表示する</li> <li>リザルトの書式:</li> <li>+CREG:<n><stat></stat></n></li> <li>n:通知のあり/なしの現在の設定<br/>値を表示する</li> <li>stat=0:音声圏外</li> <li>stat=4:不明</li> <li>stat=5:音声圏内(ローミング時)</li> </ul> | AT+CREG=1<br>OK<br>(通知ありに設定)<br>AT+CREG?<br>+CREG:1,0<br>OK<br>(圏外の場合)<br>+CREG:1<br>(圏外から圏内に移<br>動した場合)                                                                                                    |

26

| ATコマンド                  | 概要                                     | パラメータ/説明                                                                                                    | コマンド実行例                                                                                                    |
|-------------------------|----------------------------------------|----------------------------------------------------------------------------------------------------|----------------------------------------------------------------------------------------------------|
| AT+FCLASS= <n></n>      | FOMA端末がサポートする<br>通信種別を設定します。           | n=O:データのみサポート(初期<br>値)<br>AT+FCLASS?<br>: 現在の設定値を表示する                                                                                                    | AT+FCLASS=0<br>OK                                                                                                    |
| AT+GCAP                 | FOMA端末のATコマンド<br>のサポート能力を表示しま<br>す。    |                                                                                                    | AT+GCAP<br>+GCAP:+CGSM,<br>+FCLASS,+W<br>OK                                                                                          |
| AT+GMI                  | 製造元名を表示します。                            | _                                                                                                    | AT+GMI<br>LG Electronics<br>Inc<br>OK                                                                                                |
| AT+GMM                  | FOMA端末の製品名を表示<br>します。                  | _                                                                                                    | AT+GMM<br>FOMA LO6A<br>OK                                                                                                    |
| AT+GMR                  | FOMA端末のバージョンを<br>表示します。                | _                                                                                                    | AT+GMR<br>L06A-<br>MSM409565-<br>VXXX-XX-XX-<br>XXXX-DCM-JP<br>X [XXX XX<br>2008 XX:XX:XX]<br>OK                                     |
| AT+IFC= <n>,<m></m></n> | フロー制御方式を設定します。                         | n:DCE by DTE<br>m:DTE by DCE<br><n>,<m>のパラメータ<br/>0:フロー制御なし<br/>1:XON/XOFFフロー制御<br/>2:RS/CS (RTS/CTS) フロー制<br/>御 (初期値)<br/>AT+IFC?<br/>: 現在の設定値を表示する</m></n> | AT+IFC=2,2<br>OK<br>AT+IFC?<br>+IFC:2,2                                                                                              |
| AT+WS46= <n></n>        | FOMA端末が使用する無線<br>ネットワークを設定しま<br>す。     | n=12:GSM<br>n=22:3G(W-CDMA)<br>n=25:自動切り替え(初期値)<br>AT+WS46?<br>:現在の設定値を表示する                                                                                  | AT+WS46=22<br>OK<br>AT+WS46?<br>22<br>OK                                                                                             |
| AT¥S                    | 現在設定されている各コマ<br>ンド、Sレジスタの内容を<br>表示します。 | _                                                                                                    | AT¥S<br>E1 QO V1 X4<br>&C1 &D2<br>S000=000<br>S003=013<br>S004=010<br>S005=008<br>S006=005<br>S007=060<br>S008=003<br>S010=001<br>OK |

| ATコマンド        | 概要                                         | パラメータ/説明                                                                                                    | コマンド実行例                                             |
|---------------|--------------------------------------------|----------------------------------------------------------------------------------------------------|-----------------------------------------------------|
| ATD           | 発信処理を行います。                                 | 入力の書式:<br>ATD*99*** <cid>#<br/>cid:+CGDCONTコマンドで設定<br/>したAPNの登録番号(cid)を1~<br/>11で入力します。<br/>・ cidを省略して「ATD*99***#」</cid>                                                         | ATD*99***3#<br>CONNECT                              |
|               |                                            | こ入力するこ、自動的にClutic<br>登録されているAPNに発信され<br>ます。                                                                                                    |                                                     |
| ATE <n></n>   | コマンドモードのときに<br>DTEに対するエコーバック<br>の有無を指定します。 | n=O:エコーバックなし<br>n=1:エコーバックあり(初期<br>値)                                                                                                    | ATE1<br>OK                                          |
| АТН           | パケット通信時に回線を切<br>断します。                      | _                                                                                                    | (パケット通信中)<br>ATH<br>NO CARRIER                      |
| ATI <n></n>   | 認識コードを表示します。                               | <ul> <li>n=0:[NTT DOCOMO]を表示<br/>する</li> <li>n=1:製品名を表示する</li> <li>n=2:FOMA端末のバージョンを<br/>表示する</li> <li>n=3:ACMP信号の各要素を表示<br/>する</li> <li>n=4:FOMA端末の通信機能の詳<br/>細を表示する</li> </ul> | ATIO<br>NTT DOCOMO<br>OK<br>ATI1<br>FOMA LOGA<br>OK |
| ATQ <n></n>   | DTEへのリザルトコードを<br>表示するかどうか設定しま<br>す。        | n=O:表示する(初期値)<br>n=1:表示しない                                                                                                    | ATQO<br>OK<br>ATQ1<br>(このとき、「OK」<br>は表示されない)        |
| ATS3= <n></n> | キャリッジリターン (CR)<br>キャラクタを設定します。             | n=13:初期値(13のみ設定でき<br>ます)<br>ATS3?:現在の設定値を表示する                                                                                                    | ATS3=13<br>OK<br>ATS3?<br>013<br>OK                 |
| ATS4= <n></n> | ラインフィード(LF)キャ<br>ラクタを設定します。                | n=10:初期値(10のみ設定でき<br>ます)<br>ATS4?:現在の設定値を表示する                                                                                                    | ATS4=10<br>OK<br>ATS4?<br>O10<br>OK                 |
| ATS5= <n></n> | バックスペース(BS)<br>キャラクタを設定します。                | n=8:初期値(8 のみ設定できま<br>す)<br>ATS5?:現在の設定値を表示する                                                                                                    | ATS5=8<br>OK<br>ATS5?<br>008<br>OK                  |
| ATV <n></n>   | すべてのリザルトコードの<br>表示を数字または英文字に<br>設定します。     | n=0:リザルトコードを数値で表<br>示する<br>n=1:リザルトコードを文字で表<br>示する(初期値)_                                                                                                    | ATV1<br>OK                                          |

| ATコマンド      | 概要                                                                                 | パラメータ/説明                                                                                                    | コマンド実行例    |
|-------------|------------------------------------------------------------------------------------|----------------------------------------------------------------------------------------------------|------------|
| ATX <n></n> | 接続時のCONNECT表示<br>に速度表示の有無を設定し<br>ます。また、ビジートー<br>ン、ダイヤルトーンを検出<br>します。               | <ul> <li>n=0:ビジートーン検出なし、ダイヤルトーン検出なし、速度表示なし</li> <li>n=1:ビジートーン検出なし、ダイヤルトーン検出なし、速度表示あり</li> <li>n=2:ビジートーン検出あり、速度表示あり</li> <li>n=3:ビジートーン検出なし、速度表示あり</li> <li>n=4:ビジートーン検出あり、ダイヤルトーン検出あり、速度表示あり</li> </ul> | ATX1<br>OK |
| ATZ         | ATコマンドの設定を、不<br>揮発メモリの内容にリセッ<br>トします。通信中にこのコ<br>マンドが入力された場合<br>は、設定はリセットされま<br>せん。 | _                                                                                                    | ATZ<br>OK  |

## ATコマンドの補足説明

- コマンド名:+CGDCONT= [パラメータ] 概要 パケット発信時の接続先(APN)の設定を行い ます。 本コマンドは設定コマンドですが、&Fによるリ セットは行われません。 書式 +CGDCONT= [<cid> [."<PDP type>" [."<APN>"]]] パラメータ説明  $< cid > *^1 : 1 \sim 11$ <PDP type>\*2: PPPまたはIP <APN>\*3:任意 ※1 <cid>は、FOMA端末内に登録するパケット通信 での接続先(APN)を管理する番号です。本 FOMA端末では1~11が登録できます。 なお、<cid>=1にはmopera.ne.jp、<cid>=3に はmopera.netが初期値として登録されています。 ※2 <PDP type>は、パケット通信の接続方式です。 接続先が対応する接続方式をPPPまたはIPのど ちらかから選択して入力します。 ※3 <APN>は、接続先を示す接続先ごとの任意の文 字列です。 • コマンド実行例 abcというAPN名を登録する場合のコマンド (cid2に登録する場合) AT+CGDCONT=2 "IP" "abc" ΟK パラメータを省略した場合の動作 AT+CGDCONT= : すべての<cid>を初期値に戻します。 AT+CGDCONT=<cid> :指定された<cid>を初期値に戻します。 AT+CGDCONT=? : 設定可能な値のリスト値を表示します。 AT+CGDCONT? :現在の設定を表示します。 ■ コマンド名:+CGEQMIN= [パラメータ] 概要 パケット通信確立時にネットワーク側から通知 されるQoS(サービス品質)を許容するかどう かの判定基準値を登録します。 本コマンドは設定コマンドですが、&Fによるリ セットは行われません。 書式 +CGEQMIN= [<cid> [,,<Maximum bitrate UL> [.<Maximum bitrate DL>]]] パラメータ説明 <cid>\*1:1~11 <Maximum bitrate UL>\*2:なし(初期値) または 5 760 <Maximum bitrate DL>\*2:なし(初期値) または 7.232
- ※1 <cid>は、FOMA端末内に登録するパケット通信 での接続先(APN)を管理する番号です。
- ※2 <Maximum bitrate UL>および<Maximum bitrate DL>は、FOMA端末と基地局間の上りお よび下り最大通信速度 [kbps] の設定です。な し (初期値)の場合はすべての速度を許容します が、5,760および7,232を設定した場合はこれ らの値以外での速度の接続は許容しないため、パ ケット通信が接続できない場合がありますのでご 注意ください。
- コマンド実行例
  - (1) 上り/下りすべての速度を許容する場合の コマンド(cidが2の場合) AT+CGEQMIN=2 OK
  - (2) 上り5,760kbps /下り7,232kbpsの速度のみ許容する場合のコマンド(cidが2の場合)
     AT+CGEQMIN=2,5760,7232 OK
  - (3) 上り5.760kbps /下りはすべての速度を許容する場合のコマンド(cidが2の場合) AT+CGEQMIN=2,5760 OK
  - (4) 上りすべての速度/下り7,232kbpsの速度のみ許容する場合のコマンド(cidが4の場合)
     AT+CGEQMIN=4,,,7232
- OK パラメータを省略した場合の動作 AT+CGEQMIN= :すべての<cid>を初期値に戻します。 AT+CGEQMIN=<cid> :指定された<cid>を初期値に戻します。 AT+CGEQMIN=? : 設定可能な値のリスト値を表示します。 AT+CGEQMIN? :現在の設定を表示します。 ■ コマンド名:+CGEQREQ= [パラメータ] 概要 パケット通信の発信時にネットワークへ要求す るQoS(サービス品質)を設定します。 次のコマンド実行例に記載されている1種類の み設定でき、初期値としても設定されています。 本コマンドは設定コマンドですが、&Fによるリ セットは行われません。 書式 +CGEQREQ = [<cid>]
  - パラメータ説明
     <cid>\*:1~11
     \*<cid>は、FOMA端末内に登録するパケット通信での接続先(APN)を管理する番号です。
     コマンド実行例上り5.760kbps/下り7.232kbpsの速度で接続を要求する場合のコマンド(cidが2の場合) AT+CGEQREQ=2.2.5760.7232

ΟK

 パラメータを省略した場合の動作 AT+CGEQREQ=
 : すべての<cid>を初期値に戻します。
 AT+CGEQREQ=<cid>
 : 指定された<cid>を初期値に設定します。

## エラーレポート一覧

| 数字表示 | 文字表示                  | 理由                                              |
|------|-----------------------|-------------------------------------------------|
| 15   | SIM wrong             | FOMAカード以外のSIM<br>(NTTドコモ以外のICカー<br>ド)が挿入されています。 |
| 16   | incorrect<br>password | パスワードが誤っていま<br>す。                               |
| 100  | unknown               | 不明なエラーです。                                       |

## リザルトコード

#### ■ リザルトコード一覧

| 数字表示 | 文字表示           | 意味                      |
|------|----------------|-------------------------|
| 0    | OK             | 正常に実行しました。              |
| 1    | CONNECT        | 相手と接続しました。              |
| 2    | RING           | 着信しています。                |
| З    | NO CARRER      | 回線が切断されました。             |
| 4    | ERROR          | コマンドを受け付けること<br>ができません。 |
| 6    | NO<br>DIALTONE | ダイヤルトーンが検出でき<br>ません。    |
| 7    | BUSY           | 話中音検出中です。               |
| 8    | NO ANSWER      | 接続完了(タイムアウト)            |
| 100  | RESTRICTION    | ネットワークが規制中です。           |

#### <u>お知らせ</u>

 ATVnコマンド(P28)がn=1に設定されている 場合は文字表示(初期値)、n=0に設定されてい る場合は数字表示でリザルトコードが表示されま す。

### ■ AT+CPIN?のリザルトコード

| FOMA端末の<br>状態            | リザルトコード                                                   |
|--------------------------|-----------------------------------------------------------|
| 入力待ち                     | +CPIN:SIM PIN(PIN1コードの場合)<br>+CPIN:SIM PIN2(PIN2コードの場合)   |
| PINロック解除<br>コード入力待ち      | +CPIN:SIM PUK (PIN1コードの場合)<br>+CPIN:SIM PUK2 (PIN2コードの場合) |
| PINコード認証<br>済み           | +CPIN:READY                                               |
| 不適切なコマン<br>ドが入力された<br>状態 | +CME ERROR:Operation is not allowed                       |
| コマンド誤入力                  | ERROR                                                     |